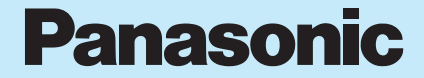

# 日本語版操作ガイド

EB-VS6 EB-VS7 EB-MX7 EB-SA7 Mobile Phone

本書は、EB-VS6/EB-VS7/EB-MX7/EB-SA7を正しくお使い いただくための日本語版操作ガイドです。各機能の詳細に ついては、EB-VS6/EB-VS7/EB-MX7/EB-SA7に添付の Operating Instructionsをご覧ください。

 本書に記載されている機能やサービスは、ご使用の国や 地域、電話会社とのご契約の内容などにより、ご利用に なれない場合や別途ご契約が必要な場合があります。

# もくじ

| VS-6 | 各部のなまえ1        |  |
|------|----------------|--|
| VS-7 | 各部のなまえ2        |  |
| MX-7 | 各部のなまえ3        |  |
| SA-7 | 各部のなまえ4        |  |
| お使い  | になる前に5         |  |
| 本操   | を作ガイドについて5     |  |
| イル   | /ミネーションライト/    |  |
|      | 充電ランプについて5     |  |
| SIM  | カードを取り付ける6     |  |
| 電池   | 1パックを取り付ける6    |  |
| 充電   | 『する6           |  |
| 電源   | ₹を入れる/切る7      |  |
| 電話   | 5機を開く/閉じる7     |  |
| 機能   | 『の制限について7      |  |
| メイ   | インメニュー画面7      |  |
| 操作   | ■説明について8       |  |
| メニ   | ニューの選択方法8      |  |
| デジ   | ジタル著作権について9    |  |
| デー   | -タのダウンロード9     |  |
| 電話を  | かける/受ける10      |  |
| 電話   | 5をかける10        |  |
| 電話   | 5を受ける11        |  |
| 通話   | 5中の操作について11    |  |
| 電話帷  | 🔄 (Contacts)13 |  |
| 電話   | 5帳に登録する13      |  |
| 電話   | 5帳を表示する14      |  |
| 通話   | 話記録を使う15       |  |
| スピ   | ニードダイヤルを使う16   |  |
|      |                |  |

| グループを表示する       | 16 |
|-----------------|----|
| 詳細な設定をする        | 16 |
| サービスナンバーを使う     | 17 |
| メッセージ(Messages) | 18 |
| SMS メッセージを作る    | 18 |
| MMS メッセージを作る    | 20 |
| SMS メッセージを受ける   | 21 |
| MMS メッセージを受ける   | 21 |
| SMS メッセージを読む    | 22 |
| MMS メッセージを読む    | 22 |
| 送信箱のメッセージを見る    | 24 |
| ウェブメールを使う       | 25 |
| チャットをする         | 25 |
| 留守番電話を使う        | 26 |
| メッセージの設定をする     | 26 |
| メモリ容量を調べる       | 27 |
| カメラ(Camera)     | 28 |
| 写真を撮影する         | 28 |
| カメラの設定をする       | 29 |
| ビデオを撮影する        | 30 |
| ビデオの設定をする       | 31 |
| ブラウザ(Browser)   | 32 |
| ブラウザを起動する       | 32 |
| ブックマークを使う       | 33 |
| ブラウザの設定をする      | 33 |

| 各種の設定 (Settings)                                                                                                    | 34                                                                         |
|----------------------------------------------------------------------------------------------------|----------------------------------------------------------------------------|
| 電話機の設定をする                                                                                                    | 34                                                                         |
| ディスプレイを設定する                                                                                                    |                                                                            |
| 音を設定する                                                                                                    | 40                                                                         |
| 通話の設定をする                                                                                                    | 41                                                                         |
| 外部と接続する                                                                                                    | 43                                                                         |
| あんしん設定を使う                                                                                                    | 49                                                                         |
| 便利な機能(Tools)                                                                                                    | 52                                                                         |
| アラームを設定する                                                                                                    | 52                                                                         |
| 録音する                                                                                                    | 53                                                                         |
| 電卓として使う                                                                                                    | 53                                                                         |
| カレンダーを表示する                                                                                                    |                                                                            |
| スケジュールを作成する                                                                                                    |                                                                            |
| スケジュールを管理する                                                                                                    | 56                                                                         |
|                                                                                                    |                                                                            |
| カレンダーを設定する                                                                                                    | 56                                                                         |
| カレンダーを設定するマイメディア(My Media).                                                                                                    | 56<br><b>57</b>                                                            |
| カレンダーを設定する<br>マイメディア(My Media).<br>画像を見る                                                                                                    | 56<br><b>57</b><br>57                                                      |
| カレンダーを設定する<br>マイメディア(My Media).<br>画像を見る<br>音声を再生する                                                                                                    | 56<br><b>57</b><br>57<br>59                                                |
| カレンダーを設定する<br>マイメディア (My Media) .<br>画像を見る<br>音声を再生する                                                                                                    | 56<br><b>57</b><br>57<br>59<br>61                                          |
| カレンダーを設定する<br>マイメディア(My Media)<br>画像を見る<br>音声を再生する<br>動画を再生する<br>ゲームで遊ぶ                                                                                                    | 56<br>57<br>57<br>59<br>61                                                 |
| カレンダーを設定する<br>マイメディア(My Media)<br>画像を見る<br>音声を再生する<br>動画を再生する<br>ゲームで遊ぶ<br>文章のテンプレートを作る                                                                                             | 56<br>57<br>57<br>61<br>62<br>62                                           |
| カレンダーを設定する<br>マイメディア(My Media)<br>画像を見る<br>音声を再生する<br>動画を再生する<br>ゲームで遊ぶ<br>文章のテンプレートを作る<br>メモリ容量を表示する                                                                               | 56<br>57<br>57<br>61<br>62<br>62<br>62                                     |
| カレンダーを設定する                                                                                                    | 56<br>57<br>57<br>61<br>62<br>62<br>62<br>63                               |
| カレンダーを設定する                                                                                                    | 56<br>57<br>59<br>61<br>62<br>62<br>62<br>62<br>62<br>62<br>63             |
| カレンダーを設定する<br>マイメディア(My Media)<br>画像を見る<br>音声を再生する<br>動画を再生する<br>ゲームで遊ぶ<br>文章のテンプレートを作る<br>メモリ容量を表示する<br>SONIC THE HEDGEHOG<br>Soccer                                               | 56<br>57<br>59<br>61<br>62<br>62<br>62<br>63<br>63<br>63                   |
| カレンダーを設定する<br>マイメディア(My Media)<br>画像を見る<br>音声を再生する<br>動画を再生する<br>ゲームで遊ぶ<br>文章のテンプレートを作る<br>メモリ容量を表示する<br>ゲーム (Games)<br>SONIC THE HEDGEHOG<br>Soccer<br>ゲームを中断/終了する                 | 56<br>57<br>59<br>61<br>62<br>62<br>62<br>62<br>63<br>63<br>63<br>63<br>64 |
| カレンダーを設定する<br>マイメディア(My Media)<br>画像を見る<br>音声を再生する<br>動画を再生する<br>ゲームで遊ぶ<br>文章のテンプレートを作る<br>メモリ容量を表示する<br>ゲーム (Games)<br>SONIC THE HEDGEHOG<br>Soccer<br>ゲームを中断/終了する<br>ゲームをダウンロードする | 56<br>57<br>59<br>61<br>62<br>62<br>62<br>63<br>63<br>63<br>63<br>64<br>64 |

| ソフトウェアの情報を見る | 64 |
|--------------|----|
| 文字入力のしかた     | 65 |
| 入力モードについて    | 65 |
| テキストを編集する    | 65 |
| アイコン表示について   | 66 |
| クイックキーについて   | 67 |
| 困ったとき        | 68 |
| エラーメッセージが    |    |
| 表示されたとき      | 70 |
| ライセンス        | 71 |
| エンドユーザー      |    |
| 使用許諾契約書      | 73 |

# VS-6 各部のなまえ

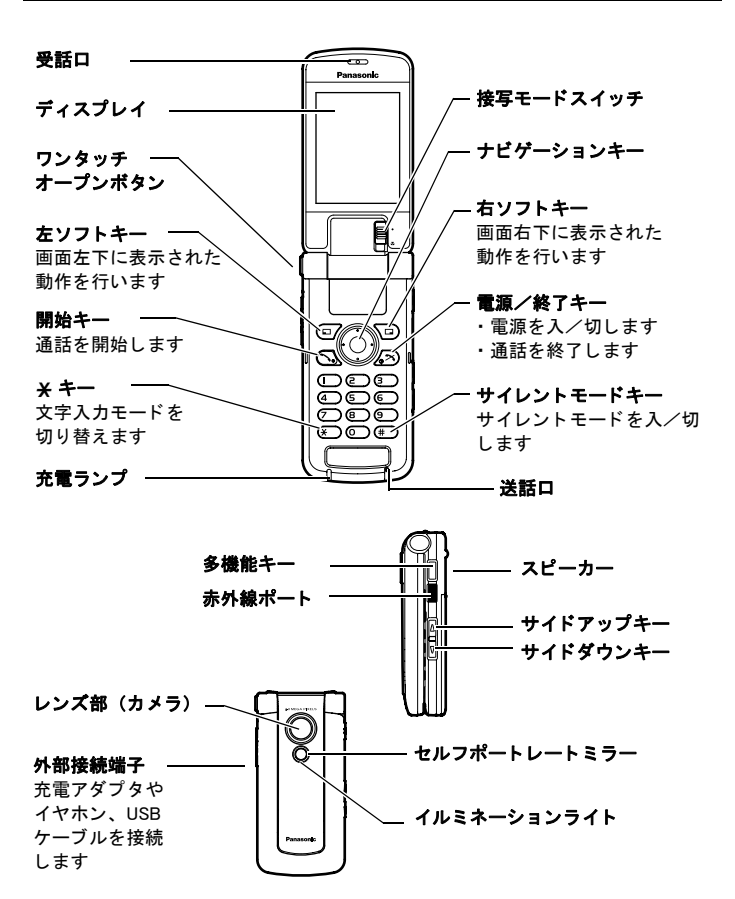

# VS-7 各部のなまえ

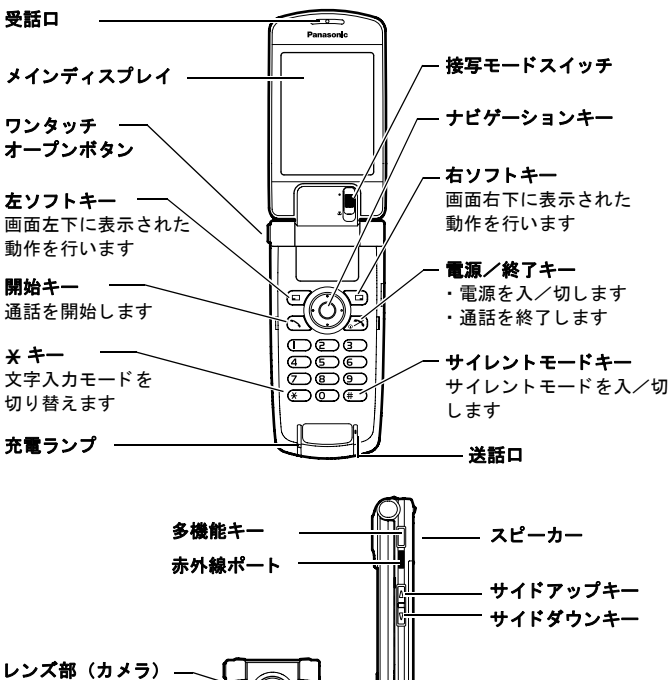

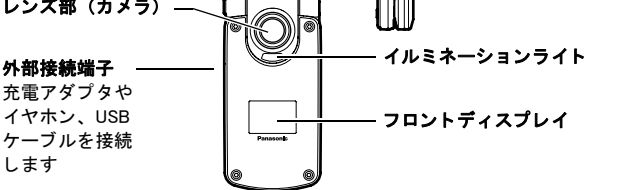

# MX-7 各部のなまえ

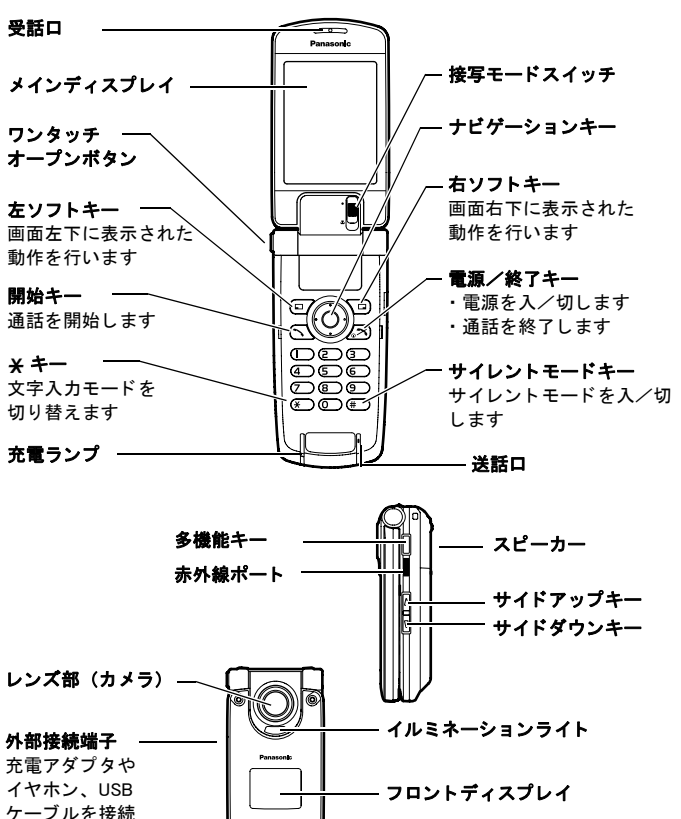

します

# SA-7 各部のなまえ

ケーブルを接続 します

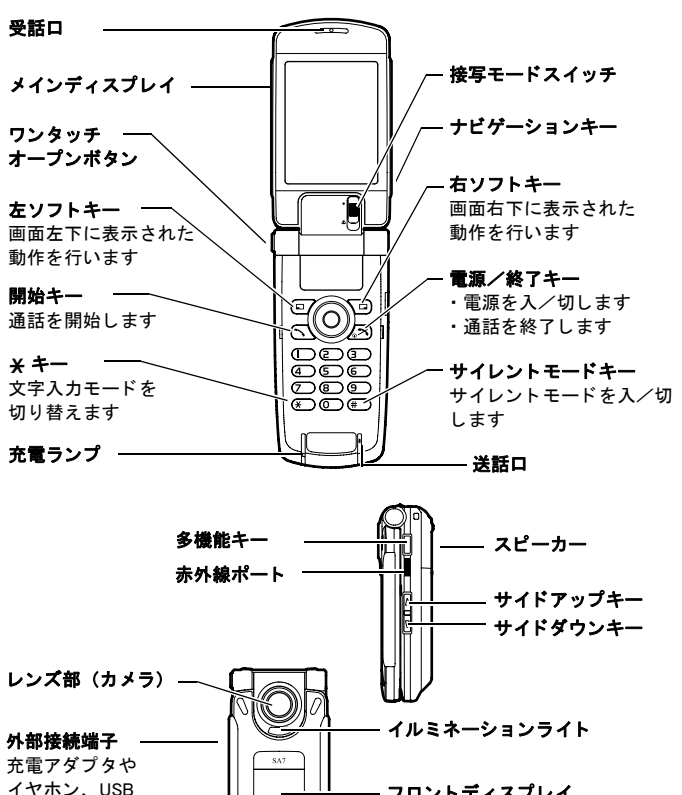

- フロントディスプレイ

# お使いになる前に

# 本操作ガイドについて

本書では EB-VS7 を使って操作の説明をしています。

外観は異なりますが操作は同じですので、EB-VS6、EB-MX7、EB-SA7 に置き換えてお読みください。

 EB-VS7のX-チェンジャブルカバーについては、EB-VS7に添付のOperating Instructions をご覧ください。

# イルミネーションライト/充電ランプについて

電話やメッセージの着信時または、アラーム音やキーを押したときなどに、イルミ ネーションライトが指定された色で点灯または点滅します。また、充電時には充電 ランプが点灯します。

| 電話の着信                   | 指定された色で点灯または点滅します。<br>Contacts(電話帳)へ登録するときに、着信時<br>の色を指定することができます。13 ページの<br>「電話帳に登録する」をご覧ください。 |
|-------------------------|-------------------------------------------------------------------------------------------------|
| SMS / MMS メッセージ着信       |                                                                                                 |
| WAP Push メッセージ着信        |                                                                                                 |
| 通話中                     | 指定された色で点灯または点滅します。                                                                              |
| 本体を閉じたとき                |                                                                                                 |
| 充電時                     |                                                                                                 |
| データ転送時                  | 京滅しまり。                                                                                          |
| スケジュールを設定した日時<br>になったとき | 点灯します。<br>55 ページの「スケジュールを作成する」また                                                                |
| アラーム                    | は、52ページの「アラームを設定する」をご覧<br>ください。                                                                 |

○ イルミネーションは以下の通り設定されています。

イルミネーションをオフにしたり、色を変更するには 35 ページの「イルミネー ションを設定する」をご覧ください。

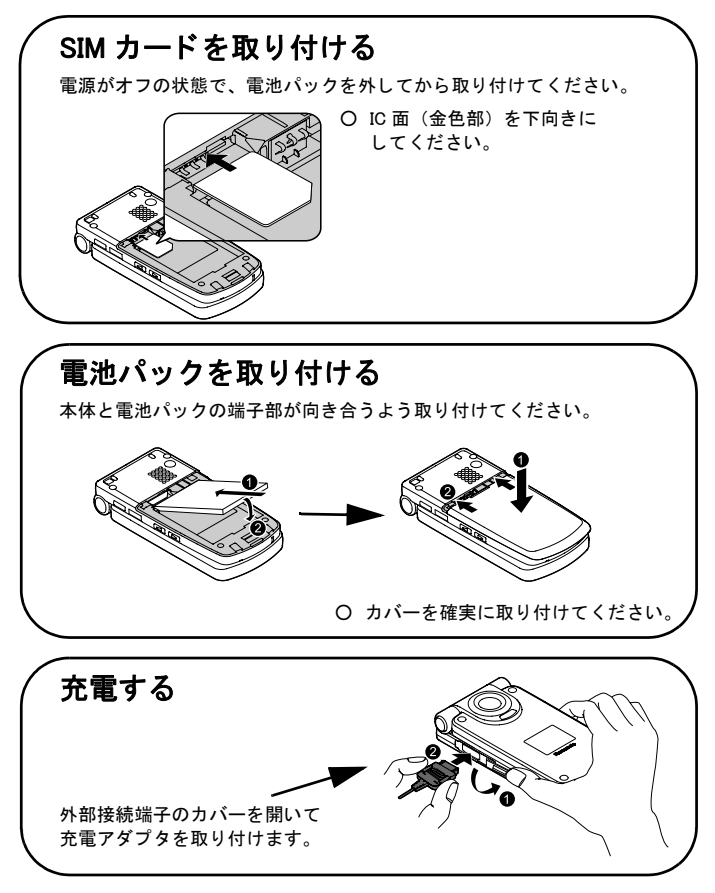

### 電源を入れる/切る

- 電源を入れるとき: [₀☆]を2~3
   秒押し続けます。
- 電源を切るとき:待受画面で[₀★] を2~3秒押し続けます。

# 電話機を開く/閉じる

ワンタッチオープンボタンを押すと電 話機が開きます。

次の機能は電話機の開閉だけで操作す ることができます。

- Active flip 機能:
   電話を受けたり通話を終了します (42 ページをご覧ください)
- One push SMS 機能:
   新着 SMS メッセージを表示します (26 ページをご覧ください)

# 機能の制限について

本機の機能の一部は、お使いの SIM カードやご契約の電話会社によっては、 ご利用になれない場合があります。 制限のある機能は、次のマークで表示 しています。

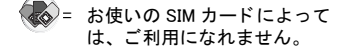

- = 電波の状態によっては、ご利用になれません。
- 第二章 電話会社によっては、ご利用になれないか、または別途ご契約が必要です。

#### メインメニュー画面

[●] と [□] または [₀ズ] を押して待受 画面とメインメニュー画面を切替えま す。

#### <待受画面>

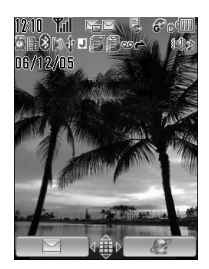

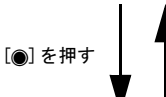

[**□**] または [₀**癶**] を押す

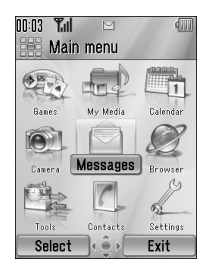

<メインメニュー画面>

### 操作説明について

本書では、それぞれのキーを押す操作 を次のように説明しています。

| アイコン                  | キー操作                               |
|-----------------------|------------------------------------|
| [▲]<br>[◀] [▶]<br>[▼] | それぞれナビゲーショ<br>ンキーの上、下、左、<br>右を押します |
| [•]                   | ナビゲーションキーの<br>中央部を押します             |
| [_]]                  | 左ソフトキーを押しま<br>す                    |
| []                    | 右ソフトキーを押しま<br>す                    |
| [ ]                   | 開始キーを押します                          |
| [ <b>~</b> ]          | 電源/終了キーを押し<br>ます                   |
| [0] ~ [9]             | 数字キーを押します                          |
| [ <b>X</b> ]          | <b>米</b> キーを押します                   |
| [#]                   | サイレントモードキー<br>を押します                |
| []]                   | サイドアップキーを押<br>します                  |
| []]                   | サイドダウンキーを押<br>します                  |
| [[]]                  | 多機能キーを押します                         |

# メニューの選択方法

メニュー名にハイライトを合わせると、 画面の左上に、そのメニューの現在の 状態が表示されます。(下の例では、 Warning tone が Off になっています。)

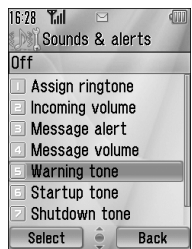

- メニューを選択するには: [▲/▼]
   で目的のメニューをハイライト →
   [●] または [▲] (Select)
- メニュー名の左に[0]~[9]、[¥] または[#]の表示があれば、対応 するキーを押すことで直接そのメ ニューを選択することができます (上の例で[5]を押せば、Warning toneを選択することができます)

#### 設定時の操作

- 設定中に1つ前の操作に戻るとき:
   [□](Back)
- 待受画面に戻るとき: [□>>]

#### メニュー選択の例

13ページの「電話帳に登録する」の冒 頭では、メニューを選択する順番を次 のように表しています。

- Main menu > Contacts > Add contact > Phone
- これは次のような操作を示しています。
- 待受画面で [●] を押して Main menu (メインメニュー)を表示
- [▲/▼/◀/▶] で Contacts をハイ ライト → [●] または
   [□] (Select) または
   [8] で直接 Contacts メニューを選 択
- [▲/▼] で Add contact をハイライ
   ト → [●] または [□] (Select)
- 4. [▲/▼] で Phone をハイライト →
   [●] または [▲] (Select) または
   [1] で直接 Phone メニューを選択

### デジタル著作権について

デジタル著作権の保護機能によって、 ダウンロードしたファイルの第三者へ の転送などが制限されることがありま す。

アイコン(w@)のついたファイルは有 料であったり、使用回数や期限などが 制限されている場合があります。また、 ())のついたファイルは、編集した り第三者へ転送することはできません。 画像や音声、動画ファイルの情報を見 たり、購入するにはそれぞれ 57、60、 61ページをご覧ください。 詳細については、サービスプロバイダ

計細については、サービスプロハイダ
へお問い合わせください。

# データのダウンロード

ご自分でダウンロードされたデータの 内容については、一切の保証をいたし ません。

また、サードパーティ製のアプリケー ションをダウンロードした場合、正常 に作動しないことがあるばかりか、本 機の動作に支障をきたし、故障の原因 となることがあります。

パナソニックが提供しているコンテン ツについての詳細情報は、

http://box.panasonic.com

をご覧ください。

# 電話をかける/受ける

# 電話をかける

待受画面で

- 市外局番から電話番号を入力 → [、] または [●]
- 〇 入力した番号を削除するとき:
   [□](Clear)
- 通話を終了するとき: [₀★]または[□](End)

### 自動リダイヤル

電話がつながらなかった場合、10 回ま で自動でリダイヤルできます。

電話がつながらなかったら

"Auto redial?"(自動リダイヤルします か?)→ [\_] (Yes)

○ リダイヤルを止めるとき: [<sub>0</sub>★]または[□](Cancel)

### 電話帳から電話をかける

Main menu > Contacts > Contacts list

- [▲/▼] でかけたい相手をハイラ イト → [、]
- 〇 電話帳についての詳細は、13ページをご覧ください

#### 通話記録から電話をかける

待受画面で

[ヽ]→[◀/▶]で Dialled numbers (発 信履歴) / Answered calls (着信履歴) / Missed calls (不在着信)を表示→ [▲/▼]で電話番号をハイライト→ [ヽ]]

#### 国際電話をかける

待受画面で

- 「+」が表示されるまで[0]を押し 続ける
- **2**. 国番号を入力
- 市外局番(先頭の<sup>"0"</sup>は省略) から相手の電話番号を入力 →
   [、]

#### 緊急電話をかける

お住まいの地域の緊急番号を入力 (例:112)→[、]または[●]

# 留守番電話を再生する 🏹

音声メッセージが録音されると、ディ スプレイ上のアイコン ( 00 ) や、SMS メッセージでお知らせします。 詳細は 26 ページの「留守番電話を使 う」をご覧ください。

待受画面に SMS メッセージが表示され たら

- 1. [1]を押し続けて留守番電話セン ターへダイヤルする
- 2. 音声ガイドにしたがって操作し てください

#### 電話番号にポーズを入れる

留守番電話など各種サービスの電話番 号を入力するときに、約3秒のポーズ を含めることができます。 ポーズを使って、電話番号と暗証番号 などのプッシュ音(DTMF)とを同時に 送信することができます。

- 1. 電話番号を入力
- 「P」(ポーズ)が表示されるまで [#]を押し続ける
- プッシュ音の番号を入力 →
   [、]または[●]
- ぽ話帳の電話番号にポーズやプッ シュ音をまとめて登録することも できます。

### 電話を受ける

着信中に

[ ] または [ ] (Accept)

#### 電話に出たくないとき

着信中に

[<sub>□</sub>**六**] または [□] (Cancel)

#### 不在着信の履歴を表示する

電話に出られなかったときは、待受画 面に "Missed call"(不在着信)が表示 されます。

待受画面で

- 1. [●] または [□] (View)
- [▲/▼] でかけなおしたい相手を ハイライト → [、]

#### 着信中に着信音を消す/バイ ブレーターを切る

着信中に

- 電話機が閉じているとき: [□]、[□]または[□]
- 電話機が開いているとき:
   [●]

#### サイレントモードにする

会議中など着信音を鳴らしたくないと きはサイレントモードに切り替えるこ とができます。 着信音量やバイブレーターなどの詳細 設定は、プロファイルメニューで変更 することができます。34 ページをご覧 ください。

待受画面で

1. [#]を押し続ける

## 通話中の操作について

#### 通話中の音量を調節する

- ボリュームを上げるとき:
   [▲]、[▶]または[Ⅰ]
- ボリュームを下げるとき:
   [♥]、[◀] または [𝔅]

#### 通話中に他の相手にかける

次の相手の電話番号を入力 →
 [、]

(最初の相手は保留になります。)

 [、]で最初の相手と次の相手を 切り替え

#### 通話中に着信した次の電話に 出る

あらかじめ 41 ページの「Call waiting」 設定を「Activate」にしておきます。

通話中に呼出音が聞こえたら

- 1. [ ] または [ ] (Accept)
- [、]で最初の相手と次の相手を 切り替え
- 〇 次の相手を拒否するとき:
   [□] (End)
- 最初の電話を切ってから、次の電話を受けるとき:[□☆]→[、]

#### 複数の相手と同時に通話する

5人までと同時に通話することができ ます。

- ・回話中の相手と、保留中の相手と を、同じ通話にまとめるとき:
  - 1. [□](Options) → Merge (接続) を選択
- 個人との通話に切り替えるとき:
  - 1. [□] (Options) → Conference call を選択
  - 2. 個別に話したい相手を選択
  - [□](Options) → Split(分割)を 選択

■ 通話中の [\_] (Options) メニュー

| Hold call/<br>Resume* <sup>1</sup>                | 通話を保留/保留<br>を解除                              |
|---------------------------------------------------|----------------------------------------------|
| Swap* <sup>2</sup>                                | 通話中の相手と保<br>留中の相手を切替<br>え                    |
| Merge* <sup>2</sup>                               | 通話中の相手と保<br>留中の相手を同じ<br>通話に接続                |
| From contacts                                     | 電話帳を表示                                       |
| Create SMS                                        | SMS メッセージを<br>作成(18 ページを<br>ご覧ください)          |
| Inbox (SMS)                                       | SMS の Inbox を表<br>示(22 ページをご<br>覧ください)       |
| Calendar                                          | カレンダーを表示<br>(52 ページをご覧<br>ください)              |
| Speaker mode/<br>Handheld mode/<br>Bluetooth mode | ハンズフリー通話<br>/通常の通話/ブ<br>ルートゥース機器<br>での通話を切替え |
| Record                                            | 会話を録音<br>(53 ページをご覧<br>ください)                 |

\*1 単独の相手と通話中のとき

\*<sup>2</sup> 複数の相手と通話中のとき

|                | 電話帕                                                                  | 長 (Contac                                 | ts) |  |
|----------------|----------------------------------------------------------------------|-------------------------------------------|-----|--|
| 電話帳に登録する       |                                                                      |                                           |     |  |
| 2.<br>3.       | An mend > Con<br>Phone<br>[▲/▼] で以下<br>ト → [●]<br>内容を入力 →<br>入力が終了し; | の項目をハイライ<br>〔①〕<br>たら、〔 <b>_</b> ] (Save) |     |  |
| <b>8</b> 8     | First<br>name* <sup>1</sup>                                          | 名前を入力                                     |     |  |
| 8 <sup>=</sup> | Last name* <sup>1</sup>                                              | 姓を入力                                      |     |  |
|                | Mobile<br>number* <sup>1</sup>                                       | 携帯電話の電話<br>番号を入力                          |     |  |
| 6              | Home<br>number* <sup>1</sup>                                         | 自宅の電話番号<br>を入力                            | _   |  |
| P)             | Work<br>number* <sup>1</sup>                                         | 職場の電話番号<br>を入力                            |     |  |
|                | Mobile<br>email* <sup>1</sup>                                        | 携帯電話のメー<br>ルアドレスを入<br>力                   |     |  |
| J.             | Personal                                                             | プライベート用<br>のメールアドレ                        |     |  |

スを入力

仕事用のメール

アドレスを入力

誕生日を入力

住所を入力

email\*<sup>1</sup>

Work

email\*1

Birthday

Postal

address

89

29

| -          |                  |                                                                                                    |
|------------|------------------|----------------------------------------------------------------------------------------------------|
| 8          | Note             | メモを入力                                                                                              |
| 88<br>88   | Ringtone         | 電話の着信音を<br>選択:Default<br>(規定) / My<br>Media (マイメ<br>ディア) /<br>Download (ダウ<br>ンロード) * <sup>2</sup> |
| <b>8</b> 0 | Message<br>alert | メッセージの着<br>信音を選択:<br>Default (規定)<br>/ My Media(マ<br>イメディア)/<br>Download(ダウ<br>ンロード)* <sup>2</sup> |
|            | Illuminations    | 着信時のイルミ<br>ネーションを選<br>択                                                                            |
| <b>3</b>   | Picture          | 画像またはイラ<br>ストを選択                                                                                   |
|            | Group            | グループを設定                                                                                            |

\*<sup>1</sup> 電話帳を登録するには、いずれか の項目に情報を入力してください。

\*2 8

| SI | M カードに電話帳を登録す                      |
|----|------------------------------------|
| る  |                                    |
| Э  | Main menu > Contacts > Add contact |

- > SIM

   [▲/▼]で以下の項目をハイライ
   ト→[●]
- 2. 内容を入力 → [●]
- 3. 入力が終了したら、[\_](Save)

| <b>8</b> 0 | Name       | 名前を入力   |
|------------|------------|---------|
|            | Tel number | 電話番号を入力 |

 〇 文字入力のしかたは、65ページを ご覧ください。

### 電話帳を表示する

- Main menu > Contacts > Contacts list
- [▲/▼]で電話帳をハイライト →
   [●]

#### 電話帳を検索する

登録した名前を入力(名前の最初の一 部でもかまいません) ■ 電話帳リストを表示中の [\_](Options)メニュー

| View                 | 選択した電話帳を表示                                                                               |
|----------------------|------------------------------------------------------------------------------------------|
| Call                 | 選択した電話帳に電話<br>を発信                                                                        |
| Create<br>message    | 選択した電話帳にメッ<br>セージを送信(18 ペー<br>ジをご覧ください)                                                  |
| Edit                 | 選択した電話帳を編集                                                                               |
| Search               | 電話帳を検索                                                                                   |
| Add<br>contact       | 電話帳を追加                                                                                   |
| Delete               | 選択した電話帳を削除                                                                               |
| Speed dial           | 選択した電話帳にス<br>ピードダイヤルを設定<br>(16ページをご覧くだ<br>さい)                                            |
| Copy to<br>phone/SIM | 選択した電話帳を SIM<br>または本体にコピー                                                                |
| Send via             | 選択した電話帳を赤外<br>線またはブルートゥー<br>スで送信(赤外線につ<br>いては43ページ、ブ<br>ルートゥースについて<br>は44ページをご覧く<br>ださい) |

#### 電話帳を編集する

Main menu > Contacts > Contacts list

- 電話帳を選択
- 2. [□](Options)→Edit(編集)を 選択
- 3. 入力が終了したら、[\_](Save)

#### 電話帳から電話をかける

Main menu > Contacts > Contacts list

- [▲/▼] でかけたい相手をハイラ イト → [、]
- 電話帳に複数の番号が登録され ているとき: [▲/▼] でかけたい 番号をハイライト → [●] または [□] (Call)

# 通話記録を使う

「Call log」には、発信や着信、不在着信 の履歴が保存されています。通話記録 を使って電話をかけたり、番号を電話 帳に登録することができます。

### 履歴を表示する/電話をかけ る

Main menu > Contacts > Call log

- [◀/▶]で Dialled numbers(発信 履歴) / Answered calls(着信履 歴) / Missed calls(不在着信) を表示
- 2. [▲/▼]で電話番号をハイライト →[◎]
- 3. 電話をかけるとき:[●]
- 履歴を表示中の [\_] (Options) メ ニュー

| Call              | 選択した番号に電話を<br>発信                       |
|-------------------|----------------------------------------|
| Create<br>message | 選択した番号にメッ<br>セージを送信(18 ペー<br>ジをご覧ください) |
| Add to contacts   | 選択した番号を電話帳<br>に登録                      |
| Delete            | 選択した番号を削除                              |
| Delete all        | すべての履歴を削除                              |

# スピードダイヤルを使う

1つの数字キー([2]~[9])と[\_]]だけで電話をかけることができます。

#### スピードダイヤルに登録する

- Main menu > Contacts > Speed Dial list
- 〇 電話番号を直接入力するとき:
  - [▲/▼] で登録したいキーをハイ ライト → [●]
- 2. 電話番号を入力 → [●]
- 〇 電話帳から登録するとき:
  - [▲/▼]で登録したいキーをハイ ライト → [□](LookUp)
  - [▲/▼] で電話番号をハイライト
     → [□] (Select)
- スピードダイヤルで電話をかける

待受画面で

スピードダイヤルのキー([2]~[9])を押し続ける→[\_](Call)

# グループを表示する

電話帳を 20 までのグループに分けるこ とができます。

- Main menu > Contacts > View groups
- 1. 見たいグループを選択
- グループの名前を編集するとき:
  - [▲/▼] でグループをハイライト
     → [□] (Rename)
  - 2. 名前を入力 → [●]

# 詳細な設定をする

#### 電話帳をサーバーに保存する

電話帳をネットワークのサーバー上に 保存することができます。(詳しくは 46ページをご覧ください。)

- Main menu > Contacts > Advanced > Synchronisation
  - All contacts (電話帳をすべて送 信)または Modified contacts (変 更点だけを送信)を選択

#### 自分の電話番号を登録する

- Main menu > Contacts > Advanced > My number
  - 1. Mobile profile (本体に登録) また は SIM profile (SIM に登録) を選 択
- [●] または [▶] (Create) SIM カードに他の番号が登録され ている場合は [▶] (Options) → Create → [●]

電話帳への登録のしかたは、13 ページ をご覧ください。

■ 番号を表示中の [\_] (Options) メ ニュー

| Edit     | 番号を編集                       |
|----------|-----------------------------|
| Create   | 新しい番号を登録(SIM<br>profile のみ) |
| Delete   | 選択した番号を削除                   |
| Send via | 選択した番号を赤外線や<br>ブルートゥースで送信   |

### 電話帳の順番を変更する

電話帳を名前または姓の順に並び替え ることができます。

- Main menu > Contacts > Advanced > Display by
  - 1. First name(名前の順)/Last name(姓の順)を選択

### メモリ容量を表示する

電話帳のメモリ容量を表示します。

Main menu > Contacts > Advanced > Memory status

# 電話帳をコピーする

電話帳のすべての内容を本体から SIM カードへ、または SIM カードから本体 ヘコピーすることができます。

- Main menu > Contacts > Advanced
- O SIM カードから本体へコピーするとき:
  - 1. Copy all from SIM を選択
  - "Copy?" (コピーしますか?)→
     [●] または [□] (Yes)
- 〇本体から SIM カードヘコピーする とき:
  - 1. Copy all to SIM を選択
  - "Only Name and Number fields can be copied. Continue?"(名前と電 話番号しかコピーできません。 続けますか?)→[●]または [\_](Yes)

### 電話帳をすべて削除する

- Main menu > Contacts > Advanced > Delete all
  - "Delete all contacts in phone?" (本体の電話帳をすべて削除しま すか?)→[\_](Yes)
  - "Are you sure?" (よろしいです か?)→[\_](Yes)

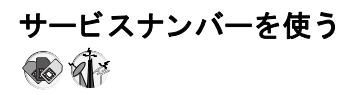

お使いの SIM カードがサービスナン バーに対応していると、リストに表示 されたサービス番号(電話会社へのお 問い合わせなど)に電話をかけること ができます。

- Main menu > Contacts > Service numbers
  - [▲/▼] で番号をハイライト →
     [●] または [□] (Call)

# 💼 メッセージ(Messages)

GSM 携帯電話同士でメッセージの送受 信ができます。メッセージには MMS (Multimedia Messaging Service) と SMS (Short Message Service) の 2 種類があ ります。

| SMS | 短い文字メッセージを送<br>ることができます。<br>イルミネーション機能を<br>使えば、メッセージを受<br>信したときやメッセージ<br>の表示中にランプが点灯<br>します。 |
|-----|----------------------------------------------------------------------------------------------|
| MMS | 文字メッセージだけでな<br>く画像や音、動画を添付<br>することができます。<br>添付した画像や音、動画<br>はスライドショー形式で<br>表示されます。            |

# SMS メッセージを作る

- Main menu > Messages > Create new > SMS message
  - 1. メッセージを作成 → [●]
- 送信先の電話番号を入力するとき:[0]~[9]で番号を入力 電話帳から選択するとき:
   [●]→電話帳をハイライト→
   [□](Select)
- 3. [)で送信
- 〇 文字入力のしかたは、65ページを ご覧ください。

### イルミネーションメッセージ を作る

SMS メッセージ本文中の顔文字に合わ せてイルミネーションします。(イルミ ネーションに対応していない機種では、 この機能はお使いになれません。)

- Main menu > Messages > Create new > SMS message
  - 1. メッセージを作成
  - [□](Options) → Templates (テン プレート)を選択
  - Illumination templates (イルミ ネーション)を選択
- 作成したイルミネーションメッセージを確認するとき:
   [□] (Options) → Preview illumination (イルミネーションを確認)を選択

#### メッセージ (Messages)

### 顏文字一覧

| 顏文字  | 表示ラン<br>プの色 | 光りかた | 顏文字         | 表示ラン<br>プの色 | 光りかた |
|------|-------------|------|-------------|-------------|------|
| :-)  |             |      | ¥^o^/       |             |      |
| :-D  | <b>#</b> 0  | A    | (^_^)       | <b>4</b> 0  | A    |
| >:-< | 巴3          |      | ¥(>o<)/     | 巴 3         |      |
| :-   |             | В    | (≻–≺#)      |             | В    |
| :*   |             |      | ^3^         |             |      |
| 0:)  | 色 6         | А    | (o^-^o)     | 色 6         |      |
| :-P  |             | С    | (*~o~*)     |             | A    |
| :"(  | <b>.</b>    | В    | (:_:)       | <b>4</b>    | В    |
| :-(  | 包1          |      | (T_T)       | 包日          |      |
| :-/  |             | A    | (?_?)       |             | A    |
| :−S  | 色 5         | В    | (>_<)       | 色 5         | В    |
| :-[  |             | С    | (- <u>;</u> |             | С    |
| :->  | <i>T</i> 0  | А    | (^w^)       | <i>H</i> 0  | А    |
| 8-)  | 色 2         |      | ^&^         | 钽 2         |      |
| =:−) |             | В    | (@_@)       |             | В    |
| :-0  | 色 4         |      | (*o*)       | 色 4         |      |
| :0   |             |      | p(^-^)p     |             | А    |
| :-1  | <b>4</b> 7  | C    | ()          | <b>4</b> 7  | С    |
| I–(  | 巴 /         |      | (_)Zzz      | 면 /         |      |
| ;-)  | 色 8         | A    | (^_~)″      | 色 8         | A    |

〇 光りかた

A:約4秒間ゆっくりときらめきます。

B:約3秒間早く点滅します。

C:約3秒間光ります。

SMS メッセージを作成中の
 [□] (Options) メニュー

| Send                          | メッセージを送信                                                                    |
|-------------------------------|-----------------------------------------------------------------------------|
| Send to many                  | メッセージを複数の<br>相手に送信                                                          |
| Preview<br>illumination       | イルミネーションを<br>確認                                                             |
| Templates                     | テンプレートを挿<br>入:Illumination<br>templates(イルミ<br>ネーション)/User<br>templates(文章) |
| Count<br>message              | 連結メッセージの合<br>計数を表示                                                          |
| Save                          | メッセージを Unsent<br>フォルダに保存                                                    |
| Use contacts                  | 電話帳を開く                                                                      |
| Copy / Cut<br>/ Paste         | テキストのコピー/<br>切り取り/貼り付け                                                      |
| Add symbol                    | 記号のリストを表示                                                                   |
| Input<br>method*              | 文字入力モードを選<br>択                                                              |
| T9 on/off*                    | T9 モードの入/切                                                                  |
| Input<br>languag <del>e</del> | 入力する言語を選択                                                                   |
| My<br>dictionary*             | 本機に内蔵の辞書に<br>単語を登録                                                          |
| Exit                          | 文字の入力を終了                                                                    |

MMS メッセージを作る

Main menu > Messages > Create new > MMS message

- Add picture (画像を添付) / Add text (テキストを添付) / Add sound (音を添付) / Add video (動画を添付) を選択
- Add text を選択したとき:メッ セージを作成 → [●] Add picture / Add sound / Add video を選択したとき:マイメ ディアに保存されたファイルを 選択 → [□] (Select)
- 画像、音、動画を2つ以上添付 するには: [▲/▼] で Slides をハ イライト → [●] → [●] または [□] (Select)
- 必要に応じて、手順1~3を繰り返し
- マイメディアについては 57 ページ をご覧ください。
- 文字入力のしかたは 65 ページをご 覧ください。
- ・動画を画像や音と同じスライドに 添付することはできません。

\* 65ページをご覧ください

#### MMS メッセージを送信する

- 5. [\_](Options) → Send(送信)を 選択
- [▲/▼] で Add subject (題名) を ハイライト → [●]
- 7. 題名を入力 → [●]
- [▲/▼] で Add recipient (あて先) をハイライト → [●]
- From contacts (電話帳から選択) / Enter number (電話番号を入 力) / Enter email address (アド レスを入力)を選択
- From contacts を選択したとき: 電話帳をハイライト→
   [□] (Select)
   Enter number / Enter email address を選択したとき:電話番 号またはアドレスを入力→ [●]
- 11. [▲/▼] で Send (送信) をハイラ イト → [●]
- Slides をハイライト中の [□] (Options) メニュー

| Add new           | 新しいスライドを追加                 |
|-------------------|----------------------------|
| Send              | あて先と題名を入力し<br>て送信          |
| Slide<br>duration | スライドの表示時間を<br>指定           |
| Remove<br>slide   | スライドを削除                    |
| Preview<br>slide  | MMS メッセージ全体を<br>スライドショーで確認 |

### SMS メッセージを受ける

SMS メッセージを受信すると、着信音 やイルミネーション、パイブレーショ ンとともに着信アイコン())が表示 されます。 EB-VS6 を除く各機種では新着 SMS メッセージをフロントディスプレイで も確認できます。

#### 新着 SMS メッセージを読む

待受画面に新着 SMS のお知らせが表示 されたら

- 1. [●] または [**\_**] (View)
- 複数のメッセージがあるとき:
- 2. [▲/▼] でメッセージをハイライ
   ト → [●]

# MMS メッセージを受け る

MMS メッセージを受信すると、着信音 やイルミネーション、バイブレーショ ンとともに着信アイコン(CC)が表示 されます。

MMS メッセージは Inbox (受信箱) に 保存されます。MMS メッセージを読む には 22 ページをご覧ください。

 MMSメッセージを自動的に受信したくないときは、27ページの 「Auto download」設定を Never にします。新着メッセージは通知されるだけになりますので、手動でダウンロードしてください。

# SMS メッセージを読む

受信したメッセージは受信箱 (Inbox) に保存されます。

- Main menu > Messages > Inbox > SMS
  - [▲/▼] でメッセージをハイライ
     ト → [●]
  - 2. [) でメッセージの詳細を表示
- SMS メッセージを表示中の
   [\_] (Options) メニュー

| Reply                              | 返信を作成                                                                    |
|------------------------------------|--------------------------------------------------------------------------|
| Forward                            | 選択したメッセージ<br>を転送                                                         |
| Call                               | 差出人に電話を発信                                                                |
| Add to contacts                    | 差出人の電話番号を<br>電話帳に保存                                                      |
| Use detail* <sup>1</sup>           | メッセージ中の電話<br>番号やメールアドレ<br>ス、URLを、電話の<br>発信やメッセージの<br>送信、電話帳への登<br>録などに利用 |
| Delete                             | 選択したメッセージ<br>を削除                                                         |
| Delete all* <sup>2</sup>           | すべてのメッセージ<br>を削除                                                         |
| View<br>illumination* <sup>1</sup> | 選択したメッセージ<br>のイルミネーション<br>を確認                                            |

\*<sup>1</sup> 選択したメッセージを表示のとき \*<sup>2</sup> メッセージー覧を表示のとき

# MMS メッセージを読む

Main menu > Messages > Inbox > MMS

- [▲/▼] でメッセージをハイライ
   ト→[●]
- MMS メッセージー覧を表示中の [\_](Options)メニュー

| Reply                 | 返信メッセージを作成                      |
|-----------------------|---------------------------------|
| Reply to all          | 全員へ返信                           |
| Forward               | 選択したメッセージを<br>転送                |
| Call                  | 差出人の電話番号に電<br>話を発信              |
| Add to contacts       | 差出人の電話番号や<br>メールアドレスを電話<br>帳に保存 |
| Delete                | 選択したメッセージを<br>削除                |
| Delete all            | すべての MMS メッ<br>セージや通知を削除        |
| Protect/<br>Unprotect | 選択したメッセージを<br>保護/保護を解除          |
| Details               | 選択したメッセージの<br>詳細を表示             |

#### メッセージ (Messages)

■ MMS メッセージを表示中の [□](Options)メニュー

| Reply                 | 返信メッセージを作成                                                          |
|-----------------------|---------------------------------------------------------------------|
| Reply to all          | 全員へ返信                                                               |
| Play again            | メッセージをもう一度<br>表示                                                    |
| Message<br>font size* | 文字の大きさを選択                                                           |
| Save<br>picture       | 添付の画像をマイメ<br>ディアに保存                                                 |
| Save sound            | 添付の音をマイメディ<br>アに保存                                                  |
| Save video            | 添付の動画をマイメ<br>ディアに保存                                                 |
| Use detail            | メッセージ中の電話番<br>号やメールアドレス、<br>URLを、電話の発信や<br>メッセージ送信、電話<br>帳への登録などに利用 |
| Attached<br>files     | 添付ファイルを表示                                                           |
| -                     |                                                                     |

■ 通知をハイライト中の [\_](Options)メニュー

| Receive               | 新着メッセージを受信                                   |
|-----------------------|----------------------------------------------|
| Forward               | メッセージを転送                                     |
| Reject                | メッセージー覧から通<br>知を削除、およびサー<br>バーからメッセージを<br>削除 |
| Call                  | 差出人の電話番号に電<br>話を発信                           |
| Delete all            | すべての MMS メッ<br>セージや通知を削除                     |
| Protect/<br>Unprotect | 選択したメッセージを<br>保護/保護を解除                       |
| Details               | 選択したメッセージの<br>詳細を表示                          |

\*

# 送信箱のメッセージを見 る

送信済みや送信待ちのメッセージは送 信箱(Archive)に保存されます。送信 箱には、次のフォルダがあります。

|     | Sent   | 送信済みメッ<br>セージを保存         |
|-----|--------|--------------------------|
| SMS | Unsent | 未送信や作成中<br>のメッセージを<br>保存 |
|     | Sent   | 送信済みメッ<br>セージを保存         |
| MMS | Outbox | 送信待ちのメッ<br>セージを保存        |
|     | Drafts | 作成中のメッ<br>セージを保存         |

- Main menu > Messages > Archive > SMS または MMS
  - 1. フォルダを選択
  - 2. [▲/▼] でメッセージをハイライ
     ト→[●]

■ SMS の Sent または Unsent フォル ダでの [\_] (Options) メニュー

| Send                               | 選択したメッセージ<br>を送信                                                        |
|------------------------------------|-------------------------------------------------------------------------|
| Call                               | 差出人の電話番号に<br>電話を発信                                                      |
| Use detail* <sup>1</sup>           | メッセージ中の電話<br>番号やメールアドレ<br>ス、URLを、電話の<br>発信やメッセージ送<br>信、電話帳への登録<br>などに利用 |
| Delete                             | 選択したメッセージ<br>を削除                                                        |
| Delete all* <sup>2</sup>           | フォルダ内のメッ<br>セージをすべて削除                                                   |
| View<br>illumination* <sup>1</sup> | イルミネーションを<br>表示                                                         |

\*<sup>1</sup> 選択したメッセージを表示のとき \*<sup>2</sup> メッセージー覧を表示のとき ■ MMS の Sent、Outbox または Drafts フォルダでの [\_] (Options) メ ニュー

| Edit                  | 選択したメッセージを<br>編集       |
|-----------------------|------------------------|
| Forward* <sup>1</sup> | 選択したメッセージを<br>転送       |
| Send* <sup>2</sup>    | 選択したメッセージを<br>送信       |
| Delete                | 選択したメッセージを<br>削除       |
| Delete all            | フォルダ内のメッセー<br>ジをすべて削除  |
| Protect/<br>Unprotect | 選択したメッセージを<br>保護/保護を解除 |
| Details               | 選択したメッセージの<br>詳細を表示    |

\*<sup>1</sup> Sent フォルダを表示のとき

\*<sup>2</sup> Outbox または Drafts フォルダを表 示のとき

# ウェブメールを使う 🅡

ウェブメールは、ブラウザを使ってど こからでもメールをやりとりできる サービスです。 ウェブメールを利用するには別途ご契 約が必要です。詳細はご契約の電話会 社にお問い合わせください。

Main menu > Messages > Web mail

1. 画面の案内にしたがって操作し てください

# チャットをする 🎶

会話のようにメッセージを同時にやり とりできるサービスです。

詳細はご契約の電話会社にお問い合わ せください。

- Main menu > Messages > Chat
  - 1. 画面の案内にしたがって操作し てください

# 留守番電話を使う 🎶

電話に出られないときに、留守番電話 センターで音声メッセージをお預かり するサービスです。

詳細はご契約の電話会社にお問い合わ せください。

#### 留守番電話を再生する

音声メッセージが録音されると、ディ スプレイ上のアイコン(20)や、SMS メッセージでお知らせします。

待受画面に SMS メッセージが表示され たら

- 1. [●] または [\_](Call)
- 2. 音声ガイドにしたがって操作し てください
- または
- Main menu > Messages > Voicemail > Call voicemail
  - 音声ガイドにしたがって操作してください
- ショートカット操作 待受画面で[1]を押し続けると、留 守番電話センターへダイヤルする ことができます。

#### 留守番電話センターの番号を 設定する

- Main menu > Messages > Voicemail > Set mailbox number
  - 番号を入力→[)または
     (Ok)

# メッセージの設定をする

### SMS メッセージを設定する

Main menu > Messages > Messages settings > SMS

以下の項目を設定

| Message<br>lights      | イルミネーション<br>メッセージの着信時<br>にライトを点灯   |
|------------------------|------------------------------------|
| Message<br>lights view | イルミネーション<br>メッセージの表示中<br>にライトを点灯   |
| Message<br>centre      | SMS メッセージセ<br>ンターの番号を設定            |
| Message type           | データ形式を選択                           |
| Validity period        | メッセージセンター<br>での保存期間を設定             |
| Delivery<br>report     | 通信レポートを受信<br>するよう設定                |
| Store sent<br>SMS      | 送信メッセージを<br>Sent フォルダに保<br>存するよう設定 |
| Message font<br>size*  | 文字の大きさを選択                          |
| Bearer type            | データの転送方式を<br>選択                    |
| One push<br>SMS        | 本体を開くと新着<br>SMS メッセージを<br>表示するよう設定 |

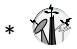

# MMS メッセージを設定する

Main menu > Messages > Messages settings > MMS

1. 以下の項目を設定

| Reports            | 各種の通信レポート<br>を設定:Request<br>read (受取人の開封<br>確認を受け取る) //<br>Send read (差出人に<br>開封確認を送信す<br>る) // Request<br>delivery (受取人への<br>配信確認を受け取<br>る) // Send delivery<br>(差出人に配信確認<br>を送信する) |
|--------------------|----------------------------------------------------------------------------------------------------|
| Priority           | メッセージの重要度<br>を設定:Low /<br>Normal / High                                                                                                    |
| Validity<br>period | メッセージセンター<br>での保存期間を設<br>定:1 day / 7 days<br>/ Maximum                                                                                                    |
| Auto<br>download   | メッセージのダウン<br>ロード方法を選択:<br>Always on (常に自動<br>ダウンロード) / On<br>when home (ホーム<br>ネットワーク圏内で<br>のみ自動ダウンロー<br>ド) / Never (手動<br>ダウンロード)                                                   |

| Player mode           | メッセージのスライ<br>ドや動画、音の表示<br>方法を選択:Auto<br>(自動表示)/<br>Manual(手動表示)                                                       |
|-----------------------|----------------------------------------------------------------------------------------------------|
| Message font<br>size* | 文字の大きさを選択                                                                                                    |
| Advanced              | 詳細な設定や、詳細<br>情報の表示:<br>Message server /<br>WAP profiles / Fetch<br>on server* /<br>Anonymous reject* /<br>Information |

\*

# メモリ容量を調べる

メッセージ保存用のメモリ容量を表示 します。

 Main menu > Messages > Memory status > SMS または MMS

カメラ(Camera)

本機の内蔵カメラで写真やビデオを撮 影することができます。

# 写真を撮影する

Main menu > Camera > Picture

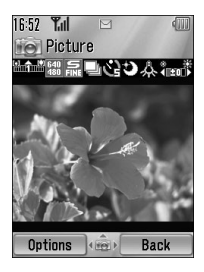

- カメラ撮影モードでの操作
- ズーム: [▲/▼] または [Ⅰ/1]
   画像サイズが Ultra large 1600x1200
   のときはズームは使えません
- 明るさ調節: [◀/▶]
- シャッター : [●] または [□]
- 撮影した後の操作

シャッターを押すと、撮影した画像が 表示されます。

- 画像をマイメディアに保存するに は:[\_](Save)または[]]
- ・回像を保存せずに撮影モード画面に戻るには:[
   ---](Delete)
- 撮影した画像を MMS メッセージで
   送信するには:[●]

#### 撮影した画像を使う

撮影した画像は、MMS メッセージや赤 外線、ブルートゥースで送信したり、 壁紙として使ったり、電話帳に登録す ることができます。57 ページをご覧く ださい。

#### ご自分の写真を撮る

- 1. カメラを起動
- 本体を閉じ、フロントディスプ レイ(EB-VS6はセルフポート レートミラー)で確認
- 3. [[]]

#### 接写モードで撮影する

被写体に 10cm まで近づいて撮影する ことができます。接写モードスイッチ を(靴)に合わせてください。

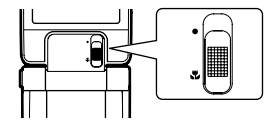

#### ショートカットキーを使う

撮影モード画面で次のキーを押すこと で、それぞれの機能を使うことができ ます。(各機能の詳細は「カメラの設定 をする」をご覧ください。) 〇[1]:ビデオ撮影モードに切替 〇[2]:画像サイズを設定 〇[3]:画質を設定 〇[4]:連写モードに切替 〇[5]:セルフタイマーを設定 〇[6]:ナイトモードに切替 〇[7]:特殊効果を設定

- O [0]: キー操作リストを表示
- O [#]: 撮影用ライトを点灯\*

# カメラの設定をする

Main menu > Camera > Picture

- 1. [\_] (Options)
- 2. 以下の項目を設定

| Picture size | <ul> <li>画像のサイズを設定:</li> <li>Ultra large 1600x1200</li> <li>✓ Extra large</li> <li>1280x1024 / Large</li> <li>640x480 / Medium</li> <li>320x240 / Small</li> <li>160x120 / Main display</li> <li>240x320 / Front</li> <li>display 96x64*</li> </ul> |
|--------------|----------------------------------------------------------------------------------------------------|
| Image        | 画質を設定:Super                                                                                                    |
| quality      | fine / Fine / Normal                                                                                                    |

| Photo light*       | 撮影用ライトを点灯                                                                                           |
|--------------------|----------------------------------------------------------------------------------------------------|
| Night mode         | ナイトモードに切替                                                                                           |
| Multi shot<br>mode | 連写モードに切替                                                                                            |
| Effect             | 色の特殊効果を設定:<br>Normal / Sepia /<br>Monochrome /<br>Negative                                          |
| Self timer         | セルフタイマーを設<br>定 : Off / 5 seconds<br>/ 10 seconds                                                    |
| Shutter<br>sound   | シャッター音を設定:<br>Pattern 1 ~ 5                                                                         |
| Switch to<br>video | ビデオ撮影モードに切<br>替                                                                                     |
| Available<br>space | 撮影可能な画像の枚数<br>を表示(画像のサイズ<br>と画質によって変わり<br>ます)<br>画像サイズを変えるに<br>は:[▲/▼]<br>画質を変えるには:<br>[_](Quality) |
| Set to<br>default  | カメラの設定をお買い<br>上げ時の状態に戻す                                                                             |
| Help               | ショートカットキーの<br>操作リストを表示                                                                              |

\* EB-VS6 ではお使いになれません

#### カメラ (Camera)

#### 連写モードで撮影する

15 枚の写真を連続して撮影できます。 (画像サイズは Medium 320x240 に固定 され、ナイトモードは使用できなくな ります。)

- Main menu > Camera > Picture
  - [□] (Options) → Multi shot mode (連写モード)を選択
  - 2. On を選択
  - 3. [●] または [**]**]

#### 連写モードの画像を見る

- [▲/▼/◀/▶]で見たい画像をハ イライト → [●]
- 画像を保存するには:
   画像をハイライトまたは表示中に
   [□] (Options) → Save this one only
   (この画像を保存)を選択
- すべての画像を保存するには: 画像をハイライトまたは表示中に
   [▲] (Options) → Save all pictures (すべての画像を保存) → [●]

**ご注意**:連写モードは本機を閉じた状態では使えません。

# ビデオを撮影する

Main menu > Camera > Video

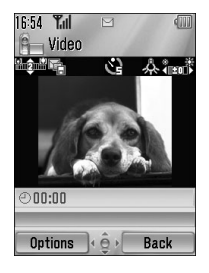

- 1. [) または[]]で撮影を開始
- 撮影可能時間が終わるか、[●]、
   []]、[□]、(Stop)のいずれかを押 すと撮影を終了します
- 3. 以下の操作を選択

| Playback            | 撮影したビデオを再生                                 |
|---------------------|--------------------------------------------|
| Save to<br>My Media | 撮影したビデオをマイ<br>メディアに保存                      |
| Send as<br>MMS      | 撮影したビデオを MMS<br>メッセージに添付(20<br>ページをご覧ください) |

- ビデオ撮影モードでの操作
- O ズーム : [▲/▼] または [▲/ 🛛]
- 明るさ調節: [◀/▶]

#### 撮影したビデオを使う

撮影したビデオは、MMS メッセージや 赤外線、ブルートゥースで送信するこ とができます。61 ページをご覧ください。

#### ショートカットキーを使う

撮影モード画面で次のキーを押すこと で、それぞれの機能を使うことができ ます。

- O [1]:カメラ撮影モードに切替
- O [2]:撮影時間を設定
- [5]: セルフタイマーを設定
- O [7]:特殊効果を設定
- O [0]: キー操作リストを表示
- O [#]: 撮影用ライトを点灯\*

# ビデオの設定をする

Main menu > Camera > Video

- 1. [\_\_] (Options)
- 2. 以下の項目を設定

| Recording<br>time                | ビデオの撮影時間を設<br>定:Extended video<br>(長時間)/ For MMS<br>Sending(MMS 用)             |
|----------------------------------|--------------------------------------------------------------------------------|
| Photo light*                     | 撮影用ライトを点灯                                                                      |
| Effect                           | 色の特殊効果を設定:<br>Normal(通常)/<br>Sepia(セピア)/<br>Monochrome(白黒)<br>/ Negative(ネガ)   |
| Self timer                       | セルフタイマーを設<br>定:Off / 5 seconds<br>/ 10 seconds                                 |
| Switch to<br>pictur <del>e</del> | カメラ撮影モードに切<br>替                                                                |
| Available<br>space               | 撮影可能なビデオの<br>ファイル数を表示(撮<br>影時間の設定によって<br>変わります)<br>撮影時間を変えるに<br>は:[_](RecTime) |
| Help                             | ショートカットキーの<br>操作リストを表示                                                         |

\* EB-VS6 ではお使いになれません

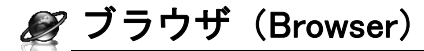

# ブラウザを起動する

本機はWAPとWAPブラウザに対応し ており、インターネットの様々な情報 を利用することができます。 インターネットを利用するには別途ご 契約が必要です。詳細はご契約の電話 会社にお問い合わせください。

Main menu > Browser

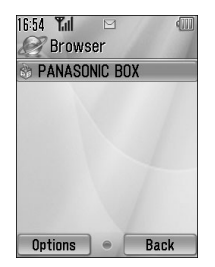

オフラインのメニューが表示されます。 何かメニューを選択するまで、ネット ワークには接続されません。

- [▲/▼] でメニューをハイライト → [●]
- ネットワークから切断するには: [□](Options)メニュー→ Exit browserを選択
- ブラウザを起動中の [\_] (Options)
   メニュー

| Select    | 対象を選択             |
|-----------|-------------------|
| Bookmarks | ブックマークのリスト<br>を表示 |

| Enter<br>address                           | URL を入力し、その<br>ページを表示                                                                                                    |
|--------------------------------------------|----------------------------------------------------------------------------------------------------|
| Save<br>media* <sup>1</sup> * <sup>2</sup> | コンテンツ内の画像を<br>マイメディアに保存                                                                                                    |
| Set as<br>bookmark* <sup>1</sup>           | 表示中の URL をブッ<br>クマークに保存                                                                                                    |
| Service<br>Inbox                           | Service Inbox を開く                                                                                                    |
| Reload<br>page* <sup>1</sup>               | 表示中のページを再読<br>み込み                                                                                                    |
| Advanced                                   | Home (ホームページ<br>へ移動) / Clear<br>cache (キャッシュの<br>消去) / View current<br>URL* <sup>1</sup> (現在の URL を<br>表示) / Send current<br>URL* <sup>1</sup> (現在の URL を<br>MMS や SMS で送信)<br>/ WAP information<br>(ブラウザの情報を表<br>示) |
| Settings                                   | ブラウザの設定(33<br>ページをご覧くださ<br>い)                                                                                                    |
| Exit<br>browser* <sup>1</sup>              | ネットワークから切断                                                                                                    |

- \*<sup>1</sup> ウェブページを表示のとき
- \*<sup>2</sup> ウェブページに画像や音声、動画 のコンテンツがあるとき

# ブックマークを使う

よく使うページをブックマークに登録 しておくと、簡単な操作で表示するこ とができます。

ブックマークは 10 種類までのフォルダ に分類することもできます。

Main menu > Browser

- 1. [□] (Options) → Bookmarks を選 択
- [▲/▼] でフォルダをハイライト
   → [●]
- [▲/▼] でブックマークをハイラ イト → [◎]
- ブックマークをハイライト中の [□](Options)メニュー

| Go to page              | ブックマークのペー<br>ジへ移動                  |
|-------------------------|------------------------------------|
| Add<br>bookmark         | ブックマークのリス<br>トに追加                  |
| Edit                    | 選択したブックマー<br>ク名と URL を編集           |
| Move to                 | 選択したブックマー<br>クを他のフォルダへ<br>移動       |
| Delete                  | 選択したブックマー<br>クを削除                  |
| Send<br>bookmark        | ブックマークした<br>URL を MMS や SMS<br>で送信 |
| Delete all in<br>folder | フォルダ内のブック<br>マークをすべて削除             |

# ブラウザの設定をする

Main menu > Browser [Off-line]

- 1. [\_](Options)→ Settings を選択
- 2. WAP profiles を選択
- 3. [▲/▼] で設定をハイライト
- 4. [□](Options) → Activate(起動) / Edit(編集)/ Delete(削除) を選択
- Edit を選択の場合:必要な項目を 設定
- ワーバー設定の前に、CSD または GPRS の設定をおこなってください。(48 ページの「データ通信の設 定をする」をご覧ください。)

### WAP Push メッセージの設定を する

WAP Push メッセージとは、Web ニュー スの更新などを通知するサービスです。 ブラウザの起動中に

- 1. [\_](Options) → Settings を選択
- 2. Push access を選択
- 4. On または Off を選択

#### セキュリティ情報を表示する

ブラウザの起動中に

- 1. [\_](Options)→ Settings を選択
- 2. Security を選択
- 3. 必要な項目を選択
# ∠ 各種の設定(Settings)

### 電話機の設定をする

#### プロファイルを選択する

プロファイル (Profiles) は、アラーム や着信音などをご使用の環境に合わせ て組み合わせた設定です。

- Main menu > Settings > Phone settings > Profiles
  - [▲/▼] で以下のプロファイルを ハイライト → [●]

| Normal  | 日常用の設定             |  |
|---------|--------------------|--|
| Silent  | 公共の場での設定           |  |
| Meeting | 会議用の設定             |  |
| Outdoor | 屋外での設定(騒が<br>しいとき) |  |
| Car     | 運転時の設定             |  |

#### プロファイルを編集する

アラームや着信音などをお好みに合わ せて設定することができます。

- Main menu > Settings > Phone settings > Profiles
  - [▲/▼] でプロファイルをハイラ イト
  - 2. [□](Options) → Edit(編集)を 選択
  - 設定項目を選択
- 設定項目についての詳細は、40 ページの「音を設定する」または 36ページの「キーの設定をする」 をご覧ください。

#### 言語の設定をする

ディスプレイの表示言語や、文字入力

- する言語を変更することができます。
- Main menu > Settings > Phone settings > Language
  - 1. Display language (表示言語) / Input language (入力言語)を選択
  - Automatic (自動) または言語を 選択
- O Automatic では SIM カードに登録されている言語を使用します。
- 選択できる言語は、お買い上げの 国や地域によって異なることがあ ります。

#### 日付と時刻の設定をする

- Main menu > Settings > Phone settings > Time and date
  - 1. Home clock を選択
  - 2. 以下の設定項目を選択

| Set date &<br>time | 時刻を入力 → [▼] →<br>日付を入力 |
|--------------------|------------------------|
| Home area          | お住まいの地域の時<br>間帯を選択     |
| Summer<br>time     | On で夏時間を表示             |

#### 他地域の時刻を表示する

他の時間帯の時刻を表示することがで きます。

- Main menu > Settings > Phone settings > Time and date
  - 1. Away clock を選択
  - 2. 以下の設定項目を選択

| Set time<br>zone | 時間帯を選択     |  |
|------------------|------------|--|
| Summer<br>time   | On で夏時間を表示 |  |

#### 表示する時刻を選択する

表示する時刻を、お住まいの地域の時 刻または他地域の時刻から選択するこ とができます。

- Main menu > Settings > Phone settings > Time and date > Select clock
  - Home clock (お住まいの地域の時 刻)または Away clock (他地域の 時刻)を選択

#### 表示形式を選択する

- Main menu > Settings > Phone settings > Time and date > Display format
  - 1. Time (時刻) または Date (日付) を選択
- 2. 表示形式を選択

#### イルミネーションを設定する

さまざまな条件に応じてイルミネー ションランプを点灯したり、色を変更 することができます。

- Main menu > Settings > Phone settings > Illuminations
  - 1. 点灯する条件を選択

| Incoming        | 着信時の色を選<br>択、または Off          |
|-----------------|-------------------------------|
| Message         | メッセージ着信時<br>の色を選択、また<br>は Off |
| In conversation | 通話中の色を選<br>択、または Off          |
| Flip close      | 本体を閉じたとき<br>の色を選択、また<br>は Off |
| Charging        | 充電時の On また<br>は Off           |
| Data transfer   | データ転送時の<br>On または Off         |

#### キーの設定をする

キーを押したときの設定や、キーロック、ショートカットの設定ができます。

#### キータッチ音を設定する

- Main menu > Settings > Phone settings > Key settings
  - 1. Key tone (キータッチ音)を選択
- **2**. 音を選択

#### キータッチ音量を設定する

- Main menu > Settings > Phone settings > Key settings
  - Key volume (キータッチ音量)を 選択
  - [▲/▼/◀/▶]で音量を調節 →
     [●] または [□] (Select)

#### キーのバックライトを設定する

Main menu > Settings > Phone settings > Key settings

- Key backlight (キーのバックライ ト)を選択
- 2. On または Off を選択

#### キーロックを設定する

持ち運ぶときなどに誤動作を防ぐため キーをロックすることができます。 ロック中はディスプレイに( 表示されます。

- Main menu > Settings > Phone settings > Key settings
- 1. Key guard を選択
- "Would you like to lock keypad?" (ロックしますか?)→
   [●] または [□] (Yes)
- 待受画面で [●]を押し続けても、 ロックをかけることができます。
- □ックを解除するには:
   [●] → "Would you like to unlock?"
   (ロックを解除しますか?) →
   [●] または[□](Yes)
- 着信時にはロックが解除されます。

- **ショートカットキーを設定する** ナビゲーションキーの上下左右(〔▲/ ▼/◀/▶〕)にショートカットを割り当 てることができます。
- Main menu > Settings > Phone settings > Key settings
  - 1. Shortcut keys を選択
  - Navigation up(上キー)/ Navigation right (右キー)/ Navigation down (下キー)/ Navigation left (左キー)を選択
  - 3. 割り当てるメニューを選択
- ショートカットを使うには:
- 待受画面で
- 1. [▲/▼/◀/▶]

### お買い上げ時の設定に戻す

言語、日付と時刻、カレンダーを除く 各種の設定を、お買い上げ時の状態に 戻すことができます。

電話帳、メッセージ、マイメディアな どの情報は失われません。

- Main menu > Settings > Phone settings > Master reset > Reset settings
  - "Would you like to reset all phone settings?"(すべての設定を元に戻 しますか?)→[●]または
     [□](Yes)
- パスワードを入力 → [) または
   (Ok)
- 〇 お買い上げ時のパスワードは 0000
   です
- パスワードを変更するには:
- Main menu > Settings > Phone settings > Master reset > Password setting
  - 現在のパスワードを入力 →
     [●]または[□](Ok)
  - 新しいパスワードを入力 →
     [●] または [□] (Ok)
  - 確認のため、新しいパスワード をもう一度入力 → [●] または [□](Ok)

## ディスプレイを設定する

### メインディスプレイの設定を する

### 壁紙を変更する

- Main menu > Settings > Display settings > Main display > Wallpaper
- EB-VS6のお使いのときは
   Main menu > Settings > Display settings > Wallpaper
  - My Media (マイメディア) / Download (ダウンロード\*)を選 択
  - [▲/▼/◀/▶]で壁紙をハイライト
     壁紙をいったん表示するには:
     [●]
  - 3. [\_] (Select)

### 明るさを調整する

- Main menu > Settings > Display settings > Main display > Brightness
- EB-VS6のお使いのときは ● Main menu > Settings > Display settings > Brightness
  - [▲/▼]で明るさを調整 →
     [●] または [▲] (Select)

### ネットワーク名の表示位置を設定 する

- Main menu > Settings > Display settings > Main display > Operator name
- EB-VS6のお使いのときは
   Main menu > Settings > Display settings > Operator name
  - 1. Default (既定) / Upper left (左 上) / Lower left (左下)を選択

### フロントディスプレイの設定 をする

#### 壁紙を変更する

- C EB-VS6 では、本機能はお使いにな れません。
- Main menu > Settings > Display settings > Front display > External wallpaper
  - My Media (マイメディア) / Download (ダウンロード\*)を選 択
- [▲/▼/◀/▶]で壁紙をハイライト
   壁紙をいったん表示するには:
   [●]
- 3. [\_] (Select)
- \*

#### コントラストを調節する

- C EB-VS6 では、本機能はお使いにな れません。
- Main menu > Settings > Display settings > Front display > Contrast
  - [▲/▼] でコントラストを調整 →
     [●] または [▲] (Select)

#### 時計の表示スタイルを変更する

- C EB-VS6 では、本機能はお使いにな れません。
- Main menu > Settings > Display settings > Front display > Clock display
  - Clock and Date (時計と日付)ま たは Digital (デジタル)を選択

#### アイコンや背景を変更する

メインメニュー画面のアイコンや背景 を変更することができます。

- Main menu > Settings > Display settings > Main menu icons
  - アイコンを変更するには:
     [▲/▼/◀/▶] で現在のアイコン をハイライト → [●] または 背景を変更するには:
     [□] (Options) → Attach full image を選択
  - My Media (マイメディア) / Download (ダウンロード\*)を選 択
  - [▲/▼/◀/▶]で新しいアイコン や背景をハイライト いったん表示するには:[●]
- 4. [\_] (Select)
- \*
- お買い上げ時の状態に戻すには
- Main menu > Settings > Display settings > Main menu icons
  - 1. [□] (Options) → Set to default を 選択
  - Would you like to set default?"(元 の設定に戻しますか?)→
     [●]または[\_](Yes)

- 背景色を変える
- ディスプレイの背景色を変更します。
- Main menu > Settings > Display settings > Themes
  - **1**. 色を選択

#### バックライト時間を設定する

- Main menu > Settings > Display settings > Backlight time
  - 10 seconds (秒) / 30seconds (秒) / 60seconds (秒)を選択

### 音を設定する

#### お好みの着信音に変える

電話やメッセージの着信音を変更でき ます。

- Main menu > Settings > Sounds & alerts
  - Assign ringtone (着信音) / Message alert (メッセージ着信 音)を選択
  - My Media (マイメディア) / Download (ダウンロード\*)を選 択
  - [▲/▼]で音をハイライト
  - 4. [●] で音を聞く

     → キャンセルするには:
     [□] (Cancel)
  - 5. [\_](Select)で選択

#### 着信音量を調節する

- Main menu > Settings > Sounds & alerts
  - Incoming volume (着信) / Message volume (メッセージ)を 選択
- [▲/▼/◀/▶]で音量を調節 (Volume0 ~ 4 または Step tone) → [●] または [□] (Select)

#### 警告音を鳴らす

電池切れをお知らせします。

- Main menu > Settings > Sounds & alerts > Warning tone
  - 1. On / Off を選択

#### スタートアップ音/シャット ダウン音を鳴らす

電源を入/切するときに音を鳴らしま す。

Main menu > Settings > Sounds & alerts

- Startup tone (スタートアップ音) / Shutdown tone (シャットダウ ン音)を選択
- 2. On / Offを選択

### バイブレーションにする

- Main menu > Settings > Sounds & alerts > Vibration alert
  - 1. On / Off を選択

### 通話の設定をする

### 転送する 🛜

かかってきた電話を以下の状況に応じて転送することができます。

- O All calls (すべての着信)
- O When busy (話中のとき)
- O When no reply(応答できなかったとき)
- When unreachable (圏外のとき)
- Main menu > Settings > Calls > Call diverts
  - Divert voice(音声通信) / Divert all fax(ファクス) / Divert all data(データ通信)を選択
  - Divert voice を選択したとき: 転送する状況を選択
  - Direct input (直接入力) / From contacts (電話帳から)を選択
  - Direct input を選択したとき: 転送先の電話番号を入力 → [●] From contacts を選択したとき: 転送先を選択 → [■] (Select)
- 転送設定中は待受画面に(▲)が 表示されます。

- キャンセルや確認をするとき
- Main menu > Settings > Calls > Call diverts
  - Divert voice を選択 → [▲/▼]で 転送する状況をハイライト または [▲/▼]で Divert all fax / Divert all data をハイライト
- [□](Options) → Off(キャンセ ル) / Status(確認)を選択
- すべてキャンセルや確認するとき
- Main menu > Settings > Calls > Call diverts
  - Cancel all (すべてキャンセル)
     / Status all (すべて確認)を選

#### 通話中に次の電話を受ける

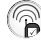

設定を Activate にすると、通話中に次 の電話を受け、複数の相手と同時に会 話することができます。(通話中の操作 については 11 ページをご覧ください。)

- Main menu > Settings > Calls > Call waiting
  - 現在の設定が表示されます
  - 現在の設定のままにするには:
     [●] 設定を変更するには:
     [□] (Options) → Activate (設定)
     ✓ Deactivate (解除)を選択
  - 新しい設定が表示されます →
    [●]

#### エニーキーアンサーを設定す る

着信があったとき、[₀≯]、[⊛]、 [□] (Cancel)、[1]、[1]、[1]、[1]を除く キーを押して電話を受けることができ ます。

- Main menu > Settings > Calls > Any key answer
  - 1. On / Off を選択

#### アクティブフリップ機能を設 定する

電話機を開くだけで電話を受けたり、 閉じるだけで通話を終了することがで きます。

- Main menu > Settings > Calls > Active flip
  - 1. On / Off を選択

#### 自動応答に設定する

別売のハンズフリーを使用するときに、 自動で応答できるように設定できます。

- Main menu > Settings > Calls > Auto answer
  - 1. On / Off を選択

### 発信者番号通知/非通知の設 定をする 🌾

相手に自分の電話番号を通知する、し ないの設定をします。

- Main menu > Settings > Calls > Send my number
- 1. Newtwork set / On / Off を選択
- Network set を選択したときは、ご 契約の電話会社の設定に依存しま す。

#### 通話時間を表示する

- Main menu > Settings > Calls > Call duration
  - 1. Incoming (着信) / Outgoing (発 信)を選択

### 通話料金表示の設定をする

〇 表示される料金は目安です。実際の料金とは異なることがあります。

#### 通話料金の残高を表示する

Max cost(限度額)が設定されている とき、利用できる通話料金の残高を表 示します

Main menu > Settings > Calls > Service charge > Cost left

#### 通話料金を表示する

- Main menu > Settings > Calls > Service charge > Call meter
  - カウンターをリセットするには:
     [●]または[□](Reset) → "Reset total cost?"(合計額をリセットし ますか?) → [●]または
     [□](Yes)
  - PIN2 コードを入力 → [●] または
     [□] (Ok)

#### 通貨単位や値を設定する

料金の計算をするための通貨単位や値 を入力します。

- Main menu > Settings > Calls > Service charge > Price/unit
  - [●] または [□] (Edit) → PIN2
     コードを入力 → [●] または
     [□] (Ok)
  - 2. 通貨単位を入力 → [●]
  - 値を入力 → [●] または [□] (Ok)
     小数点を入力するとき: [#]

#### 限度額を設定する

- Main menu > Settings > Calls > Service charge > Max cost
  - [●] → PIN2 コードを入力 → [●] または [□] (Ok)
  - 限度額を入力 → [) または
     (Ok)
- 限度額の設定を解除するには

手順1で[\_] (Options) → Disable (解 除)を選択→[@]または[\_] (Yes) → PIN2 コードを入力→[@]または [\_] (Ok)

### 外部と接続する

ネットワークや他の機器と接続するための設定を行います。

#### 赤外線で接続する

赤外線通信を利用して、電話帳やスケ ジュールの内容、画像や音、動画を他 の携帯電話やコンピュータなどと交換 することができます。

#### 赤外線通信の準備をする

本機と相手の機器とを 20cm 以内の距 離に並べます。

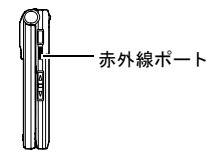

- 〇本機と相手機器との間には何も置かないでください。
- 〇本機と相手機器の赤外線ポートが 向かい合うように並べてください。
- 〇 相手機器の赤外線ポートを起動してください。(詳しくはお使いの機器の説明書をご覧ください。)

#### 赤外線でデータを送信する

- 1. 送信したいデータを選択
- 2. [\_](Options) → Send via (送信) を選択
- Infrared (赤外線)を選択 送信が終わるとメッセージが表 示されます。

#### 赤外線でデータを受信する

まず本機の赤外線ポートを起動してく ださい。

赤外線ポートを起動すると画面に

(▶) が表示され、データを受信でき るようになります。

- 赤外線ポートを起動するには
- Main menu > Settings > Connectivity > Infrared
- 1. On を選択
- 赤外線でデータを受信するには
  - 送信側の機器で、データの送信 を開始
  - "Would you like to receive data?" (データを受信しますか?)→
     [●]または[□](Yes)
  - "Data received" (データを受信しました) → 待受画面に戻り、受信したデータを確認 → [@]または[\_]](Save)で保存

**ご注意**:赤外線を目に直接向けないでください。

お使いの機器によっては赤外線通信 ができないことがあります。

インターネット上のデータは著作権 で保護されていることがあります。 このようなデータを無許可で第三者 と送受信することはできません。

#### ブルートゥースで接続する

ブルートゥースを使って、パソコンや 他の携帯電話などとデータの送受信を したり、ブルートゥース対応のヘッド セットなどを使用することができます。 ブルートゥースは相手機器と10m以内 でご利用ください。

 O はじめてブルートゥースを使用す るときは、以下の設定が必要です。

#### ブルートゥースの設定をする

- Main menu > Settings > Connectivity > Bluetooth
  - 1. Settings (設定)を選択
  - 2. 以下の項目を設定

| Bluetooth<br>on/off | ブルートゥース接続<br>を入/切                                                                      |
|---------------------|----------------------------------------------------------------------------------------|
| Phone name          | 他の機器に表示され<br>る本機の名前:設定<br>されている名前また<br>は自分で付けた名前<br>から選択                               |
| Visibility          | 他機器の検索中に、<br>本機を他機器に公開<br>する/しないの設定:<br>Show phone (公開)<br>/ Hide phone (公開し<br>ない)を選択 |

#### 相手機器とのペアリング(相互認 証)を行う

データの送受信をする前に、相手機器 とのペアリングが必要です。

- 〇 相手機器のブルートゥースを起動 してください。(詳しくはお使いの 機器の説明書をご覧ください。)
- Main menu > Settings > Connectivity > Bluetooth
  - 1. Paired devices (相手機器)を選 択
  - "No paired device add new device?" (相手機器がありません、追加し ますか?)→[□](Ok) 公開されている他の機器を検索 します
  - [▲/▼]で接続したい機器をハイ ライト
  - 4. [□] (Options) → Pair device (相 互認証)を選択
  - 必要に応じてパスコードを入力 → [\_](Ok)
  - Make device trusted?"(相手機器 を信頼しますか?)→[\_](Yes)

ご注意:手順5で相手機器を「信頼」 すると、相手機器は本機の電話帳や データに自由にアクセスできるよう になります。

#### ブルートゥースでデータを送信す る

相手機器が公開されていることを確認 してください。

- 1. 送信したいデータをハイライト
- 2. [□] (Options) → Send via(送信) を選択
- 3. Bluetooth を選択
- [▲/▼]で接続したい機器をハイ ライト
- 5. [□](Options)→ Select(選択) を選択

#### ブルートゥースでデータを受信す る

本機のブルートゥースを起動し、相手 機器に公開してください。

- 送信側の機器で、データの送信 を開始
- Would you like to receive data?" (データを受信しますか?)→
   [●]または[□](Yes)
- "Data received" (データを受信しました)→[)または
   [□] (Save) で保存

#### ペアリングした相手機器を使う

- Main menu > Settings > Connectivity > Bluetooth
  - 1. Paired devices(相手機器)を選 択
  - 2. 以下の必要な項目を選択

| Add new<br>device           | 公開されている機器<br>のリストを表示<br>検索しなおすには:<br>[](Options)→<br>Search(検索)を選<br>択 |
|-----------------------------|------------------------------------------------------------------------|
| Make trust/<br>Make untrust | 選択した相手機器を<br>信頼する/しないの<br>設定                                           |
| Connect/<br>Disconnect      | 選択した相手機器と<br>の接続/切断                                                    |
| Rename                      | 選択した相手機器の<br>名前を変更                                                     |
| Delete                      | 選択した相手機器を<br>リストから削除                                                   |

### 電話帳をサーバーに保存する ☆↓≥

電話帳の内容をネットワークのサー バー上に保存することができます。 詳細はご契約の電話会社にお問い合わ せください。

#### サーバーの設定をする

- Main menu > Settings > Connectivity > Synchronisation
  - 1. [□](Options) → Sync. settings (設定)を選択
  - [▲/▼]でサーバー名をハイライト
- 3. [□](Options)→Edit(編集)を 選択
- 4. 設定する項目を選択 → [●]
- 5. 設定内容を入力 → [●]
- 6. [\_] (Save)

#### サーバーを選択する

- Main menu > Settings > Connectivity > Synchronisation
  - 1. [\_](Options) → Sync. settings (設定)を選択
  - [▲/▼]でサーバー名をハイライト
  - 3. [\_](Options) → Set(設定)を 選択

#### WAP の設定をする

- Main menu > Settings > Connectivity > Synchronisation
  - 1. [\_](Options) → WAP profiles (WAP 設定)を選択
  - 2. WAP サーバー名を選択

#### 電話帳の内容をサーバーに保存す る

- Main menu > Settings > Connectivity > Synchronisation
- 電話帳の内容すべてをサーバーに送るとき:
   All contactsを選択 → [●]
- 電話帳の変更点だけをサーバーに 送るとき:
   Modified contacts を選択 → [●]

ご注意:初回や大量のデータ送信には、数分かかることがあります。

電話帳の内容のうち、誕生日、住所、 着信音、イルミネーション、絵、グ ループ設定などはサーバー上での保 存はできません。

#### 接続の認証をする

接続中に認証を求められることがあり ます。正しい情報を入力し、接続しな おしてください。

- [▲/▼]で必要な項目をハイライ
   ト → [●]
- 2. 正しい情報を入力 → [●]
- 接続をやりなおすには:
   [□] (Options) → Ok を選択

#### 情報配信サービスを使う

天気予報や交通情報など、欲しい情報 が自動的に届くサービスです。 トピック(内容)については、ご契約 のプロバイダにお問い合わせください。

#### 情報配信サービスを受信する

Main menu > Settings > Connectivity > Cell Broadcast > On/Off

1. On / Off を選択

#### トピックを読む

- Main menu > Settings > Connectivity > Cell Broadcast
  - Read messages (トピックを読む) を選択
- [▲/▼] でトピックをハイライト
   → [●]

#### トピックや言語を指定する

Main menu > Settings > Connectivity > Cell Broadcast

- 1. Options (オプション)を選択
- Topic (トピック) / Language (言語)を選択
- [▲/▼]でトピックまたは言語を ハイライト
- 4. [□](Options) → Add(追加)/ Edit(編集)/Delete(削除)を 選択

#### GSM ネットワークを設定する

#### ネットワークを手動で選択する

現在の位置で使用できる新しいネット ワークを選択します。

- Main menu > Settings > Connectivity > GSM network
  - 1. New search を選択
- 2. ネットワークを選択

#### ネットワークのリストを表示する

ネットワークの選択方法が Automatic (自動)のときにローミングするネット

ワークのリストを表示します。

リストは優先度が高い順に表示されま す。

ネットワークの選択方法を設定するに は、48 ページをご覧ください。

- Main menu > Settings > Connectivity > GSM network
  - 1. Select network を選択
  - [▲/▼] でネットワークをハイラ イト ネットワーク名またはその最初 の一部を入力して検索すること もできます。
  - [□] (Options) → Add (追加) // Insert (挿入) // Edit (編集) // Delete (削除) を選択 Add は新しいネットワークをリス トの一番下に追加します。Insert はハイライトしたネットワーク の上に追加します。

#### ネットワークの選択方法を設定す る

ローミング中のネットワークの選択方 法を自動と手動から選択することがで きます。

- Main menu > Settings > Connectivity > GSM network
  - 1. Search mode を選択
  - Automatic (自動) / Manual (手動)を選択
- 国や地域によっては、ホームネットワーク圏内でのローミングはできません。

#### データ通信の設定をする

サーバーの設定をする前に、データ通 信の設定を行います。

- Main menu > Settings > Connectivity > Data connections
  - [▲/▼] で編集したい設定または <Empty>(新規設定)をハイライ
     ト → [●]
  - <
- 3. 必要な項目を編集 → [\_](Save)
- 設定を消去する
- Main menu > Settings > Connectivity > Data connections
  - [▲/▼]で消去したい設定をハイ ライト
  - 2. [\_](Options) → Delete(消去) を選択
  - 3. [●] または [**\_**] (Yes)

#### USB ケーブルで接続する

USB ケーブルを使って本機とコン ピュータを接続し、データの交換をす ることができます。

コンピュータとの接続には、本機に付 属の CD-ROM ソフトウェア「Handset Manager」をご利用ください。

#### Handset Manager を使用する

Handset Manager を使って、本機に保存 されている電話帳やメッセージ、画像 や音などのデータをコンピュータで管 理することができます。 詳しくはソフトウェアのヘルプまたは 下記のアドレスを参照してください。 http://panasonic.cojp/pmc/products/en/ support/index.html

#### ソフトウェアをインストールする

Handset Manager ソフトウェアは、 Windows<sup>®</sup> 98SE、Me、2000 または XP を搭載したコンピュータに対応してい ます。 CD-ROM をコンピュータの CD-ROM ド ライブに入れると自動的にインストー ルを開始します。(開始しない場合は、 手動でインストールしてください。) インストール・ウィザードに従って操 作してください。

### あんしん設定を使う

#### PIN コードを使う

PIN コードは SIM カードが第三者に不 正に使用されることを防ぎます。 設定を「Enable」にすると、電源を入 れる度に PIN コードの入力が必要にな ります。

- Main menu > Settings > Security > PIN entry > Enable/disable
  - 1. Enable (設定) / Disable (解除) を選択
  - PIN コードを入力 → [) または
     (Ok)

#### PIN コードを変更する

PIN コードが「Enable」のとき、コード を変更することができます。

- Main menu > Settings > Security > PIN entry > Change PIN
  - 現在の PIN コードを入力 → [●] または [\_](Ok)
  - 新しい PIN コードを入力 → [●] または [□] (Ok)
  - 確認のため、新しい PIN コード を もう一度入力 → [●] または
     [□] (Ok)

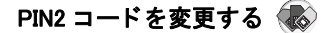

PIN2 コードは、通話料金表示や発信番 号制限などの機能の設定に使います。

- O お使いの地域やご契約の電話会社 によっては、PIN2 コードに対応し ていない場合があります。
- Main menu > Settings > Security > Change PIN2
  - 現在の PIN2 コード を入力 → [●] または [□] (Ok)
  - 新しい PIN2 コードを入力 → [●] または [□] (Ok)
  - 確認のため、新しい PIN2 コード をもう一度入力 → [●] または
     [□] (Ok)

**ご注意**: PIN コードや PIN2 コードの入 力を数回間違えると、SIM カードが ロックされます。ロックを解除する ための解除コード(PUK または PUK2 コード)は、ご契約の電話会社にお 問い合わせください。

解除コードの入力を 10 回間違える と、本体を操作することができなく なり、SIM カードに保存したすべて の情報が失われます。SIM カードは 使えなくなりますので、交換する必 要があります。

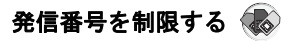

FDN (Fixed Dial Number)機能を使う と、SIM カードに登録した電話番号に のみ電話をかけることができます。 ご自分で番号を入力するときも、SIM カードに登録の番号と同じでなければ 電話をかけることはできません。 SIM カード電話帳の登録や編集にも PIN2 コードの入力が必要になります。

- Main menu > Settings > Security > Fixed dial
  - 1. Enable(設定) / Disable(解除) を選択
  - PIN2 コードを入力 → [●] または
     [□] (Ok)

#### 発着信を制限する

ご契約の電話会社が発行するパスワードによって、発着信の制限をすることができます。

- Main menu > Settings > Security > Call barring
  - 1. 以下の項目を選択
  - パスワードを入力 → [) または
     (Ok)

| Bar outgoing<br>calls               | すべての発信を禁止             |
|-------------------------------------|-----------------------|
| Bar foreign<br>calls                | 国際電話の発信を禁<br>止        |
| Bar foreign<br>calls except<br>Home | 自国宛てを除く国際<br>電話の発信を禁止 |
| Bar incoming<br>calls               | すべての着信を禁止             |
| Bar incoming<br>calls if<br>abroad  | 国外でのローミング<br>中の着信を禁止  |

■ キャンセルや確認をするには

- Main menu > Settings > Security > Call barring
  - 1. [▲/▼]で項目をハイライト
  - [□] (Options) → Off (キャンセル) / Status (確認)を選択
  - Offを選択したとき:パスワード を入力→[●]または[\_](Ok)

- すべての設定をキャンセルまたは 確認するには
- Main menu > Settings > Security > Call barring
  - Cancel all (すべてキャンセル)
     / Status all (すべて確認)を選
     択
  - Cancel all を選択したとき:パス ワードを入力 → [●] または [□] (Ok)
- パスワードを変更するには
- Main menu > Settings > Security > Call barring > Password
  - 現在のパスワードを入力 → [●] または [\_](Ok)
  - 新しいパスワードを入力 → [●] または [□] (Ok)
  - 確認のため、新しいパスワードをもう一度入力 → [●] または
     [□] (Ok)

# 🧱 便利な機能(Tools)

### アラームを設定する

アラームを 5 件まで設定できます。 **つ** Main menu > Tools > Alarms

- [▲/▼]で設定するアラームをハ イライト → [●]
- [▲/▼]で以下の項目をハイライ
   ト → [●]
- 3. 内容を入力 → [●]
- 4. [\_] (Save)

| 0<br>Ø | Turn on/off     | On / Off を選択                                                                                       |
|--------|-----------------|----------------------------------------------------------------------------------------------------|
| Â      | Time            | 時刻を入力                                                                                              |
| ĝ,     | Repeat<br>type  | 回数を選択:<br>Once(1 回)/<br>Everyday(毎日)<br>/ Weekly(毎週)                                               |
| ĝ      | Alarm tone      | アラーム音を選<br>択: <default><br/>(既定) / My<br/>Media(マイメ<br/>ディア)/<br/>Download*(ダウ<br/>ンロード)</default> |
| ĝ      | Alarm<br>volume | アラーム音量を<br>選択:Volume 0<br>~ 4 / Step tone                                                          |
| Ĝ      | Stored pictures | アラーム時刻に<br>画面に表示する<br>画像を選択                                                                        |

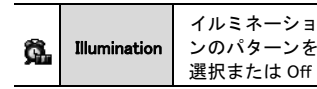

- \*
- フラームをオンにすると、待受画
   面に(例)が表示されます。

### アラームを使う

Main menu > Tools > Alarms

- 1. [▲/▼] でアラームをハイライト
- 2. [□](Options)→ Turn on (オン) / Turn off (オフ)を選択

**ご注意**:本体の電源を切っていても、 設定した時刻になるとアラームが鳴 ります。

#### アラームを止める

- [→ズ]を除くいずれかのキーを押 す→ "Stop snoze?" (スヌーズ を止めますか?)
- スヌーズを止めるとき: [●] また は [□] (Turn off) スヌーズするとき: [□] (Snooze)
- スヌーズすると5分後に再度ア ラームが鳴ります。スヌーズは 5回までできます。
- フラームが鳴っているときに [<sub>2</sub>×]
   を押すと自動的にスヌーズし、待
   受画面に戻ります。

#### 便利な機能 (Tools)

### 録音する

いろいろな音や、電話の会話を録音す ることができます。録音した音は MMS メッセージに添付することもできます。

Main menu > Tools > Sound recorder

1. [●] または [**\_**] (Start) で録音を 開始

(3分間まで録音できます)

- [●] または [□] (Stop) で録音を 停止
- [●]で再生
   ([▲/▼]で音量を調節できます)
- 4. [□] (Options) → Send as MMS (MMS で送信) / Save (保存) を選択
- 録音した音は My Media (マイメ ディア)に保存されます。59 ペー ジをご覧ください。

### 電卓として使う

Main menu > Tools > Calculator

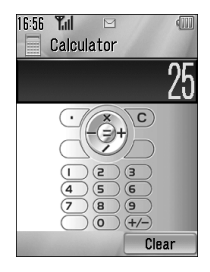

- 数字を入力

   小数点を入力するとき:[\_]
   マイナスを入力するとき:[#]
   入力を取消すとき:[[\_](Clear)

   [▲]で「×」

   [▶]で「+」
   [♥]で「÷」
   [◀]で「−」
- 数字を入力
- 4. [)で計算

# 📺 カレンダーを表示する

- カレンダーを月単位、週単位、日単位 月表示のカレンダー で表示することができます。
- ➡ Main menu > Calendar
- $[ \mathbf{A} / \mathbf{\nabla} / \mathbf{A} / \mathbf{b} ]$
- 選択した日の詳細を見るには: [●] (日表示になります)
- カレンダーを表示中の [\_] (Options) メニュー

| New entry                   | スケジュールを設定<br>(55 ページをご覧くだ<br>さい)                          |
|-----------------------------|-----------------------------------------------------------|
| View<br>format              | 表示を変更:Monthly<br>(月)/ Weekly(週)                           |
| Go to date                  | 日付を指定して表示                                                 |
| Send via                    | スケジュールを赤外線<br>やブルートゥースで送<br>信(43 ページまたは 44<br>ページをご覧ください) |
| Delete                      | 選択した日のスケ<br>ジュールを削除<br>(56ページをご覧くだ<br>さい)                 |
| Lunar<br>calendar<br>detail | 中国の旧暦を表示<br>(56 ページをご覧くだ<br>さい)                           |
| Memory<br>status            | カレンダー用のメモリ<br>容量を表示                                       |
| Settings                    | カレンダーの設定(56<br>ページをご覧ください)                                |

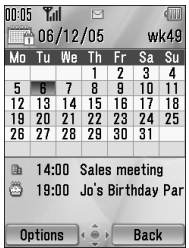

■ 调表示のカレンダー

| 00:06   ¶ | ۵II<br>2 / ۱ ( |      | 1   |    |     |    |
|-----------|----------------|------|-----|----|-----|----|
|           | 0/12           | 2/05 |     |    | WK  | 49 |
|           | Mo             | ιuw  | elh | ٢r | Sa  | Su |
| 12:00     |                |      |     |    |     |    |
| 13:00     |                |      |     |    |     |    |
| 14:00     |                | н.,  | _   |    |     |    |
| 15:00     | -              | -    | -   | _  |     |    |
| 1 7.00    |                | -    | -   | -  |     |    |
| 18.00     |                |      | -   | -  |     |    |
| 19.00     |                | 10   |     |    |     |    |
| 20:00     |                |      | _   | _  |     |    |
| 21:00     |                |      |     |    |     |    |
|           | _              | - 6  | -   | -  |     | _  |
| Optic     | ns             | •    | ▶   | Ba | ick |    |

■ 日表示のカレンダー

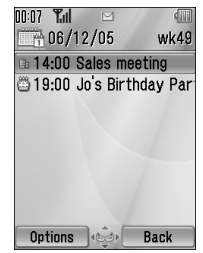

### スケジュールを作成する

ご自分のスケジュールを作成すること ができます。設定した日時になるとア ラーム音でお知らせします。 つ Main menu > Calendar

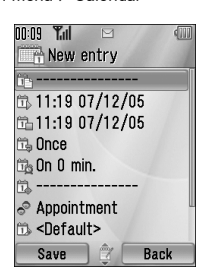

- スケジュールを作成する日を選 択
- 2. [\_](Options) → New entry(新規 作成)を選択
- 3. [▲/▼]で以下の項目をハイライ ト→[●]
- 4. 内容を入力 → [●]
- 5. [\_] (Save)

| Ê  | Note                | 内容のメモを入力                      |
|----|---------------------|-------------------------------|
| Ë, | Start date/<br>time | 開始時刻を入力<br>→ [▼] → 開始日<br>を入力 |
| ü  | End date/<br>time   | 終了時刻を入力<br>→ [▼] → 終了日<br>を入力 |

| ĩ,       | Repeat<br>type               | 繰り返し回数を選<br>択                                                                                                    |
|----------|------------------------------|----------------------------------------------------------------------------------------------------|
| <b>B</b> | Reminder                     | アラーム音でのお<br>知らせを設定:<br>Off / 0 min. / 5,<br>10, 15, 30, 60, 90<br>min. ahead<br>アラーム音が鳴っ<br>ているとき:<br>[_] (View)でス<br>ケジュールを表<br>示、[_] (Stop)<br>で待受画面に戻る |
| Ë.       | Location                     | 場所を入力                                                                                                    |
| øå.      | Category                     | 種類を選択                                                                                                    |
| ð        | Calendar<br>ton <del>e</del> | アラーム音を選<br>択: <default>(既<br/>定) / My Media<br/>(マイメディア)<br/>/ Download*(ダ<br/>ウンロード)</default>                                                           |
| Ц,       | Calendar<br>volume           | アラーム音量を選<br>択:Volume 0 ~ 4<br>/ Step tone                                                                                                    |
| ũ,       | Illumination                 | イルミネーション<br>のパターンを選択<br>または Off                                                                                                    |

\*

 ○ 本体の電源を切っていてもアラー ム音が鳴ります。

### スケジュールを管理する

#### スケジュールを編集/削除す る

Main menu > Calendar

- 表示を日表示にし、[▲/▼]でス ケジュールをハイライト
- 2. [□](Options) → Edit(編集)ま たは Delete(削除)を選択
- Edit を選択したとき:必要な項目 を編集 → [□] (Save)
   Delete を選択したとき: [●] また は [□] (Yes)

#### 複数のスケジュールを削除する

Main menu > Calendar

- 表示を月表示または週表示にし、
   [▲/▼/◀/▶]で日付をハイライト
- 2. [□](Options)→ Delete(削除) を選択
- Day (選択した日のスケジュー ル) / Past (選択した日より前 のスケジュール)を選択
- 4. [●] または [\_] (Yes)
- すべてのスケジュールを削除する
   には:
- Main menu > Calendar
- 表示を月表示または週表示にし、
   [\_](Options) → Delete(削除) を選択
- 2. All (すべて)を選択
- 3. [\_] (Yes)

### カレンダーを設定する

#### 週の初めの日を設定する

- Main menu > Calendar
  - 1. [□](Options)→ Settings(設定) を選択
  - 2. Week starts on を選択
  - 3. 曜日を選択

#### 休日を設定する

特定の曜日を休日に設定します。

- Main menu > Calendar
  - 1. [□](Options)→ Settings(設定) を選択
  - 2. Holiday set (休日の設定)を選択
- 3. 曜日をハイライト→[●]
- 4. [\_](Ok)

#### 中国の旧暦を表示する

Display language の設定を中国語にする と、旧暦を表示することができます。 (34 ページをご覧ください。)

- O お買い上げの国や地域によっては、 中国語に対応しておりません。
- Main menu > Calendar
  - 1. [□](Options)→ Settings(設定) を選択
  - 2. Lunar calendar (旧暦)を選択
  - 3. On または Off を選択

■ 旧暦の詳細情報を表示するには

詳細を見たい日をハイライト中に

- [□] (Options) → Lunar calendar detail (旧暦の詳細)を選択
- 56

# 📰 マイメディア(My Media)

### 画像を見る

- Main menu > My Media > Pictures > Stored pictures
  - [▲/▼/◀/▶]で見たい画像をハ イライト→[●] 画像がディスプレイよりも大き いときは、[●]で実際の大きさに 表示できます。[□](Back)で元 に戻ります。
- 次の画像を表示するには:
   [▼/▶]
   前の画像を表示するには:
   [▲/◀]

#### ファイルを管理する

- 新しいフォルダを作るには
- Main menu > My Media > Pictures > Stored pictures
  - [□] (Options) → Manage files (ファイル管理)を選択
  - New folder (新規フォルダ)を選
     択
  - 3. フォルダ名を入力 → [●]
- ファイルを他のフォルダへ移すに
   は
  - 1. 画像をハイライト
  - 2. [□](Options) → Manage files (ファイル管理)を選択
  - Move to folder (フォルダへ移動) を選択
  - 4. 移動先のフォルダを選択

■ 画像のリストを表示中の [\_](Options)メニュー

| Send as<br>MMS  | 選択した画像を MMS<br>メッセージに添付<br>(20 ページをご覧くだ<br>さい)                   |
|-----------------|------------------------------------------------------------------|
| Use as          | 選択した画像を壁紙や<br>電話帳に登録                                             |
| Delete          | 選択した画像やフォル<br>ダを削除                                               |
| Delete all      | すべての画像またはす<br>べてのフォルダを削除                                         |
| Activate        | 選択した画像を購入                                                        |
| Rename          | 選択した画像やフォル<br>ダの名前を変更                                            |
| Send via        | スケジュールを赤外線<br>またはブルートゥース<br>で送信(43 ページまた<br>は 44 ページをご覧く<br>ださい) |
| Resize          | 選択した画像の大きさ<br>を変更                                                |
| Edit            | 選択した画像を編集<br>(58 ページをご覧くだ<br>さい)                                 |
| Change<br>view  | リストの表示形式を選<br>択                                                  |
| Manage<br>files | ファイルを管理                                                          |
| Details         | 選択した画像の詳細情<br>報を表示                                               |

#### 画像を壁紙や電話帳に使う

- Main menu > My Media > Pictures > Stored pictures
- [▲/▼/◀/▶]で画像をハイライト
- 2. [□](Options)→Use as (利用) を選択
- Wallpaper (壁紙) / External wallpaper (フロントディスプレイ の壁紙 \*) / Contacts picture (電話帳)を選択
- O Contacts picture を選択したとき:
- 電話帳をハイライト → [\_] (Select)
- 5. [\_] (Save)
- \* EB-VS6 ではお使いになれません。

#### 画像を編集する

#### フレームを追加する

- Main menu > My Media > Pictures > Stored pictures
  - 1. 画像をハイライトまたは表示
- [□](Options) → Edit(編集)を 選択
- Add frame (フレームを追加)を 選択
- 4. [◀/▶]でフレームを表示
- 5. [)]または[])(Save)
- 6. ファイル名を入力→[●]
- 〇 フレームを追加できる画像サイズ は、Medium 320x240、Small 160x120、Main display 240x320 です。

#### トリミングする

画像の不要な部分を取り除くことがで きます。

- Main menu > My Media > Pictures > Stored pictures
- 1. 画像をハイライトまたは表示
- [□](Options) → Edit(編集)を 選択
- 3. Trimming (トリミング)を選択
- 4. トリミングのサイズを選択
- Free size (フリーサイズ) を選択 したとき:
   [▲/▼/◀/▶]で開始位置へ移動 → [●] または [□] (Start) →
   [▲/▼/◀/▶]で終了位置へ移動 → [●] または [□] (Ok) その他のサイズを選択したとき:
   [▲/▼/◀/▶] でトリミング枠を 移動 → [●] または [□] (Start)
- 6. [●] または [**\_**] (Save)
- 7. ファイル名を入力 → [●]

#### 陰を取り除く

暗い画像を鮮明にできます。

- Main menu > My Media > Pictures > Stored pictures
  - 1. 画像をハイライトまたは表示
  - 2. [□](Options)→Edit(編集)を 選択
  - 3. Clear shadow (陰を削除)を選択
  - 4. [) または [] (Save)
- 5. ファイル名を入力→[)]

### 画像をダウンロードする

- Main menu > My Media > Pictures > Download
  - 1. ウェブサイトに接続されます

#### 写真を撮影する

- Main menu > My Media > Pictures > Take new picture
- カメラモードが起動します (28ページの「写真を撮影する」 をご覧ください)

### 音声を再生する

- Main menu > My Media > Sounds > Stored sounds
  - [▲/▼] で音声をハイライト →
     [●]

[▲/▼] で音量を調節できます

 停止するには : [●] もう一度再生するには :
 [□](Restart)

#### ファイルを管理する

- 新しいフォルダを作るには
- Main menu > My Media > Sounds > Stored sounds
  - 1. [□](Options) → Manage files (ファイル管理)を選択
  - New folder (新規フォルダ)を選
     択
- 3. フォルダ名を入力 → [●]
- ファイルを他のフォルダへ移すに
   は
  - 1. 音声をハイライト
  - 2. [\_](Options)→ Manage files (ファイル管理)を選択
  - Move to folder (フォルダへ移動) を選択
  - **4.** 移動先のフォルダを選択

#### マイメディア(My Media)

■ 音声ファイルの一覧を表示中の [\_](Options)メニュー

| Send as<br>MMS      | 選択した音声を MMS<br>メッセージに添付<br>(20 ページをご覧くだ<br>さい)                   |
|---------------------|------------------------------------------------------------------|
| Use as              | 選択した音声を着信音<br>に設定                                                |
| Play in<br>sequence | 連続再生の方法を選<br>択:Looped(順番に再<br>生)/ Random(ラン<br>ダム再生)             |
| Delete              | 選択した音声やフォル<br>ダを削除                                               |
| Delete all          | フォルダ内のすべての<br>音声、またはすべての<br>フォルダを削除                              |
| Activate            | 選択した音声を購入                                                        |
| Rename              | 選択した音声やフォル<br>ダの名前を変更                                            |
| Send via            | スケジュールを赤外線<br>またはブルートゥース<br>で送信(43 ページまた<br>は 44 ページをご覧く<br>ださい) |
| Manage<br>files     | ファイルを管理(59<br>ページをご覧くださ<br>い)                                    |
| Details             | 選択した音声の詳細情<br>報を表示                                               |

#### 着信音に設定する

Sounds フォルダの音声を着信音として 使用することができます。

- Main menu > My Media > Sounds > Stored sounds
  - 1. [▲/▼] で音声をハイライト
  - [□](Options) → Use as (利用) を選択
  - Ringtone(着信音) / Message alert (メッセージ着信音) / Contacts ringtone(電話帳の着信 音)を選択
- O Contacts ringtone を選択したとき:
- 4. 電話帳をハイライト →
   [□](Select)
- Ringtone (着信音 2) / Message alert (メッセージ着信音 2) を選択
- 6. [\_] (Save)

### 音声をダウンロードする 🏹

- Main menu > My Media > Sounds > Download
  - 1. ウェブサイトに接続されます

#### 録音する

- Main menu > My Media > Sounds > Record new sound
  - 録音モードが起動します (53ページの「録音する」をご覧 ください)

### 動画を再生する

- Main menu > My Media > Videos > Stored videos
  - 1. [▲/▼]で動画をハイライト → [◎]

[▲/▼]で音量を調節できます

 停止するには : [●] もう一度再生するには :
 [□](Restart)

#### ファイルを管理する

- 新しいフォルダを作るには
- Main menu > My Media > Videos > Stored videos
  - [□](Options) → Manage files (ファイル管理)を選択
  - New folder (新規フォルダ)を選 択
  - 3. フォルダ名を入力→[●]

- ファイルを他のフォルダへ移すに
   は
- 1. 動画をハイライト
- [□](Options) → Manage files (ファイル管理)を選択
- Move to folder (フォルダへ移動) を選択
- 4. 移動先のフォルダを選択
- 動画ファイルの一覧を表示中の [\_](Options)メニュー

動画ファイルのオプションは音声ファ イルと同じです。60ページをご覧くだ さい。(Use as のオプションは動画ファ イルではご利用になれません。)

# 動画をダウンロードする 🎻

- Main menu > My Media > Videos > Download
  - 1. ウェブサイトに接続されます

### ビデオを撮影する

- Main menu > My Media > Videos > Record new video
  - ビデオモードが起動します (30ページの「ビデオを撮影す る」をご覧ください)

### ゲームで遊ぶ

本機にインストール済みのゲームや、 ダウンロードしたゲームは、Games (ゲーム)フォルダに保存されます。

- Main menu > My Media > Games > Stored applications
- [▲/▼] でゲームをハイライト →
   [●]

詳しくは 63 ページの「ゲーム (Games)」をご覧ください。

# ゲームをダウンロードする

Main menu > My Media > Games > Download

 ウェブサイトに接続されます
 詳しくは 64 ページの「ゲームをダウン ロードする」をご覧ください。

### 文章のテンプレートを作 る

テンプレートを作成しておき、メッ セージの文章に使うことができます。

- Main menu > My Media > Text templates
- [▲/▼] でテンプレートをハイラ イト → [●]
- 2. テンプレートを編集 → [●]
- テンプレートのリストを表示中の [\_] (Options) メニュー

| New               | 新規テンプレートを<br>作成                         |
|-------------------|-----------------------------------------|
| Create<br>message | テンプレートを使用<br>して SMS または MMS<br>メッセージを作成 |
| Edit              | 選択したテンプレー<br>トを編集                       |
| Delete            | 選択したテンプレー<br>トを削除                       |
| Delete all        | すべてのテンプレー<br>トを削除                       |
| Details           | 選択したテンプレー<br>トファイルの詳細情<br>報を表示          |

### メモリ容量を表示する

マイメディアで使用するメモリの容量 を表示します。

Main menu > My Media > Memory status 📻 ゲーム(Games)

本機にはあらかじめ Java<sup>™</sup> アプリケー ションがインストールされています。 また、他の Java<sup>™</sup> アプリケーションを ダウンロードすることもできます。

- Main menu > Games > Games
  - [▲/▼]でアプリケーションをハ イライト
  - [\_](Options) → 以下の項目を選 択

| Run        | 選択したアプリケー<br>ションを起動                                                                                                    |  |  |
|------------|----------------------------------------------------------------------------------------------------|--|--|
| Permission | 選択したアプリケー<br>ションによる外部への<br>接続を制限:<br>Network access /<br>Messaging / Auto<br>invocation を選択 →<br>Always allowed / Ask<br>first time / Ask every<br>time / Not allowed を選<br>択 |  |  |
| Details    | 選択したアプリケー<br>ションの詳細を表示                                                                                                    |  |  |
| Delete     | 選択したアプリケー<br>ションを削除(あらか<br>じめインストール済み<br>のアプリケーションは<br>削除できません)                                                                                                    |  |  |
| Activate   | 選択したアプリケー<br>ションの使用権を購入                                                                                                    |  |  |

○ 本機は J2ME<sup>™</sup> の Java<sup>™</sup> アプリ ケーションに対応しています。

### SONIC THE HEDGEHOG

1991年にセガから発売された「ソニック・ザ・ヘッジホッグ」の携帯電話 バージョンです。 ソニックを操り、Dr.エッグマンの野望 を打ち砕いてください。

Main menu > Games > Games > SONIC THE HEDGEHOG

■ キー操作

| 移動/右ダッシュ | [▶]または[6]                      |
|----------|--------------------------------|
| 移動/左ダッシュ | [◀]または[4]                      |
| ジャンプ     | [▲]または[ <b>2</b> ]             |
| 見上げる     | [●]または[5]                      |
| しゃがむ     | [▼]または[8]                      |
| 回転する     | (ダッシュ中に)<br>[▼]または[ <b>8</b> ] |

#### Soccer

3D サッカーゲームです。

Main menu > Games > Games > Soccer

| 移動/ドリブル          | $[\mathbf{A}/\mathbf{V}/\mathbf{A}/\mathbf{b}]$     |
|------------------|-----------------------------------------------------|
| シュート             | [#]                                                 |
| パス               | (ボールを持っ<br>ているとき)<br>[ <b>●</b> ] または [ <b>5</b> ]  |
| スライディング・<br>タックル | (ボールを持っ<br>ていないとき)<br>[ <b>●</b> ] または [ <b>5</b> ] |

### ゲームを中断/終了する

#### ゲーム中に

- 1. [₀≯]
- Suspend (中断) / Terminate (終了)を選択
- 本体を閉じてもゲームが中断され ます
- 中断している間は待受画面にアイ コン(■)が表示されます
- 中断したゲームを再開するには:
- Main menu > Games > Games
- 1. Resume (再開)を選択

# ゲームをダウンロードす る ক

- Main menu > Games > Download
  - 1. アプリケーションを選択
  - ダウンロード完了 → "Would you like to run application?" (アプリ ケーションを起動しますか?)
  - すぐにアプリケーションを起動 するとき:[●]または[□](Ok) 起動しないとき:[₀<sup>→</sup>]または [□](Cancel)

### ゲームの設定をする

Main menu > Games > Settings

以下の項目を選択

| Sound<br>volume | 音量を調節                                                                                                    |  |
|-----------------|----------------------------------------------------------------------------------------------------|--|
| Backlight       | 画面のバックライトを<br>設定: Application<br>preference (アプリ<br>ケーションの設定に依<br>存) / System<br>preference (本機の設<br>定に依存) / Off |  |
| Vibration       | バイブレーションの設<br>定:On / Off                                                                                         |  |
| Reset           | ダウンロードしたアプ<br>リケーションをすべて<br>削除。あらかじめイン<br>ストール済みのアプリ<br>ケーションの設定や記<br>録をすべて消去                                    |  |
| WAP<br>profiles | インターネットへの接<br>続を設定(33ページを<br>ご覧ください)                                                                             |  |

ブルートゥースのイヤホンでゲーム中の音を聞くことはできません。

### ソフトウェアの情報を見 る

本機で使用しているソフトウェアの著 作権情報を表示します。

Main menu > Games > Information

# 文字入力のしかた

### 入力モードについて

マルチタップまたは T9<sup>®</sup> モードでの文 字入力と数字入力ができます。

- 〇 マルチタップモードは一般的な入 カのしかたで、同じキーを数回押 して入力したい文字を選択します。
- O T9<sup>®</sup> モードは内蔵の辞書によって単 語を推測します。

#### 入力モードの切替えかた

選択中の入力モードが画面の左上に表 示されます。

- [★] 長押し:入力モードを切替え
- [★] 短押し:大文字/小文字を切替 え

| 入力<br>モード       | アイコン        | 大文字<br>/小文字 |
|-----------------|-------------|-------------|
| T9 <sup>®</sup> | Т9 <b>†</b> | 自動          |
|                 | Т9 <b>1</b> | 大文字         |
|                 | Т9          | 小文字         |
| マルチ<br>タップ      | Abc         | 自動          |
|                 | ABC         | 大文字         |
|                 | abc         | 小文字         |
| 数字入力            | 123         | -           |

「T91」や「Abc」のときは、文章の最 初の文字が自動的に大文字になり、以 降の入力文字は小文字になります。 「.」「!」「?」が入力されると、次の文字 は大文字となります。

#### T9® モードの使い方

- 使いたい文字のキーを1回ずつ 押す
- 2. 単語の候補リストが表示される
- 3. 入力したい単語を選択する
- 〇 該当する単語が内蔵辞書にないと き("?"が表示されます):
  - 4. [\_](Spell) → 単語を入力
  - [●] または [□] (Add)
     単語が内蔵辞書に登録されます。

### テキストを編集する

- [▲/▼/◀/▶]:カーソルを移動
- [□](Clear):文字を削除
- [□] (Options): 以下のオプション を表示

| Use<br>contacts*   | 電話帳メニューを表示                    |
|--------------------|-------------------------------|
| Copy/Cut/<br>Paste | テキストのコピー/切<br>り取り/貼り付け        |
| Add symbol         | 記号の一覧を表示                      |
| Input<br>method    | 入力モードを選択                      |
| T9 on/off*         | T9 <sup>®</sup> モードの On ∕ Off |
| Input<br>language* | 入力する言語を選択                     |
| My<br>dictionary   | 内蔵辞書に単語を登録                    |
| Exit               | 入力モードを終了                      |

\* メニューによっては使えません

# アイコン表示について

| アイコン        | 意味                                       |
|-------------|------------------------------------------|
| <b>T</b> ul | 電波の強さを表示しま<br>す。                         |
| Δ           | ローミング中です。                                |
| •           | 電池残量を表示します。                              |
| \$<br>\$    | 充電中です。                                   |
|             | GPRS(パケット)通信<br>が可能です。                   |
| \$          | Profile 設定が Silent に<br>なっています。          |
| 86<br>1     | Profile 設定が Meeting に<br>なっています。         |
| \$          | Profile 設定が Outdoor に<br>なっています。         |
| A           | Profile 設定が Car になっ<br>ています。             |
| Ĩ           | SMS メッセージがいっぱ<br>いです。                    |
| ø           | MMS メッセージがいっ<br>ぱいです。                    |
| J           | Java <sup>™</sup> アプリケーション<br>が中断されています。 |
| Δ           | 未読 SMS メッセージが<br>あります。                   |
|             | 未読 MMS メッセージが<br>あります。                   |
|             | 未読 WAP Push メッセー<br>ジがあります。              |

| アイコン | 意味                                      |
|------|-----------------------------------------|
| ι    | 転送設定されています。                             |
| 2    | 赤外線ポートがオンに<br>なっています。                   |
| *    | ブルートゥースがオンに<br>なっています。                  |
| 6    | ブルートゥースのイヤホ<br>ンまたはハンズフリーが<br>接続されています。 |
| Ŷ    | USB 接続が可能です。                            |
| 9    | 留守番電話のメッセージ<br>があります。                   |
| Ż    | すべての音がオフになっ<br>ています。                    |
|      | バイブレータがオンに<br>なっています。                   |
| ĝ    | アラームがセットされて<br>います。                     |
| Ŕ    | 保護されていない CSD<br>(電話回線)通信です。             |
| 8₀   | 保護された CSD(電話回<br>線)通信です。                |
| 6    | 保護されていない GPRS<br>(パケット)通信です。            |
| 6    | 保護された GPRS(パ<br>ケット)通信です。               |
| ŧ    | キーがロックされていま<br>す。                       |

# クイックキーについて

|                | +-                        | 機能                          |  |
|----------------|---------------------------|-----------------------------|--|
|                |                           |                             |  |
|                | [•]                       | メインメニューを表示する/キーロック<br>を解除する |  |
|                |                           | メッセージメニューを表示する              |  |
| 信人把士           |                           | ブラウザを起動する                   |  |
| 短く押す           | [▲]/[▼]/[◀]/[▶]           | ショートカットに指定したメニューを表<br>示する   |  |
|                | [ ]                       | 通話履歴を表示する                   |  |
|                | [4]/[V]                   | 音量を調節する                     |  |
|                | [)]                       | キーロックをオンにする                 |  |
|                | [1]                       | 留守番電話センターにダイヤルする            |  |
| 長く押す           | [ <b>2</b> ]-[ <b>9</b> ] | スピードダイヤル                    |  |
|                | [#]                       | サイレントモードを入/切する              |  |
|                | [[]]                      | カメラを起動する                    |  |
|                |                           |                             |  |
| -<br>短く押す<br>- | [▲]/[▶]/[▲]               | 音量を上げる                      |  |
|                | [▼]/[◀]/[♥]               | 音量を下げる                      |  |
|                | [[]]                      | 録音を開始/停止する                  |  |
|                | [)]                       | 保留と通話を切り替える                 |  |
| メニューの表示中       |                           |                             |  |
| 短く押す           | [1] ~ [9]                 | メニュー1~9を選択                  |  |
|                | [ <b>*</b> ]              | メニュー ★ を選択                  |  |
|                | [0]                       | メニュー 0 を選択                  |  |
|                | [#]                       | メニュー # を選択                  |  |

# 困ったとき

| 問題                                                    | 原因                                              | 対策                                                       |
|-------------------------------------------------------|-------------------------------------------------|----------------------------------------------------------|
| 電源が入らない                                               | _                                               | 電池パックが充電されているか、<br>正しく取り付けられているか確<br>認してください。            |
| 新しい電池パック<br>でもすぐに電池が<br>切れる                           | 電波や電池パックの<br>状態によって電池の<br>寿命が変わります。             | _                                                        |
| 電池がすぐに切れ<br>る                                         | 電池パックが消耗し<br>ています。                              | 新しい電池パックを取り付けて<br>ください。                                  |
| 充電中に電池レベ<br>ルが表示されない、<br>または充電中に電<br>源を入れることが<br>できない | 電池パックが本体に<br>取り付けられていな<br>いか、または完全に<br>放電しています。 | 電池レベルが表示されるまで数<br>分間充電を続けてください。そ<br>の後、電源を入れてみてくださ<br>い。 |
| 充電ができない                                               | 電池パックが本体に<br>取り付けられていま<br>せん。                   | 充電アダプタを取り付ける前に、<br>電池パックを確実に取り付けて<br>ください。               |
|                                                       | 充電アダプタを接続<br>してから電池パック<br>を取り付けています。            |                                                          |
|                                                       | 周囲の温度が高すぎ<br>るか低すぎていませ<br>んか?                   | 室温(5 ℃~ 35 ℃)でお使いく<br>ださい。                               |
| ディスプレイが暗<br>い                                         | ディスプレイを暗く<br>設定しています。                           | ディスプレイの明るさを調節す<br>るには、38 ページをご覧くださ<br>い。                 |

#### 困ったとき

| 問題                   | 原因                                                                       | 対策                                                |
|----------------------|--------------------------------------------------------------------------|---------------------------------------------------|
| <b>電話を発信できな</b><br>い | キーがロックされて<br>います。                                                        | キーロックを解除してください。<br>(36 ページをご覧ください。)               |
|                      | 発信制限を設定して<br>います。                                                        | 発信制限を解除してください。<br>(51 ページをご覧ください。)                |
|                      | 発信番号を制限して<br>います(FDN機能)。<br>SIMカードに登録し<br>た相手以外には電話<br>をかけることができ<br>ません。 | 発信番号の制限(FDN 機能)を<br>解除してください。(50 ページを<br>ご覧ください。) |
|                      | ネットワークに登録<br>されていません。                                                    | エリア内でネットワークに登録<br>してください。                         |
| 着信ができない              | 本体の電源が入って<br>いません。                                                       | 電源を入れてください。                                       |
|                      | 着信制限を設定して<br>います。                                                        | 着信制限を解除してください。<br>(51 ページをご覧ください。)                |
|                      | ネットワークに登録<br>されていません。                                                    | エリア内でネットワークに登録<br>してください。                         |
| 緊急電話をかける<br>ことができない  | 圏外にいます。                                                                  | ディスプレイのアンテナマーク<br>(🍸)を確認しながら圏内へ移動<br>してください。      |
## エラーメッセージが表示されたとき

| Location area not allowed!                                      | 選択した地域でのローミングはできません。                                                                                 |
|-----------------------------------------------------------------|----------------------------------------------------------------------------------------------------|
| Network not allowed!                                            | 選択したネットワークでのローミングはできません。                                                                             |
| Security failure!                                               | SIM カードがネットワークに登録されていません。<br>ご契約のプロバイダにお問い合わせください。                                                   |
| SIM blocked                                                     | 間違った PIN 解除コード(PUK コード)が 10 回入力<br>されたため、SIM カードがブロックされました。<br>ご契約のプロバイダにお問い合わせください。                 |
| Restarting SIM. Please<br>wait                                  | SIM カードにエラーが発生しました。いったん電源を<br>切って、もう一度入れなおしてください。また同じ<br>メッセージが表示されるようでしたら、ご契約のプ<br>ロバイダにお問い合わせください。 |
| Invalid SIM                                                     | SIM カードの認証ができません。ご契約のプロバイダ<br>にお問い合わせください。                                                           |
| Function unavailable                                            | 選択した機能はお使いの SIM カードまたはご契約内<br>容ではサポートされていません。ご契約のプロバイ<br>ダにお問い合わせください。                               |
| PIN2 invalidated                                                | PIN2 解除コード(PUK2 コード)が 10 回間違って入<br>力されたため、PIN2 コードの機能が使えなくなりま<br>した。ご契約のプロバイダにお問い合わせください。            |
| Message rejected.<br>Storage full<br>Message rejected. SIM full | メッセージのメモリがいっぱいです。新しいメッ<br>セージを受信できません。不要なメッセージを削除<br>してください。                                         |
| Memory low! Message may<br>not be stored                        | メッセージのメモリがいっぱいです。新しいメッ<br>セージを保存できません。不要なメッセージを削除<br>してください。                                         |
| Verification failure                                            | PIN または PIN2 を変更するときには、新しいコード<br>を 2 回入力します。1 回目と 2 回目のコードが違いま<br>した。もう一度同じコードを入力してください。             |

© 2005 Panasonic Mobile Communications Co., Ltd. All rights reserved.

Information in this document is subject to change without notice. No part of these instructions may be reproduced or transmitted in any form or by any means without obtaining written permission from Panasonic Mobile Communications Co., Ltd.

CP8 Patent

<u>( €0|68</u>

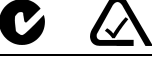

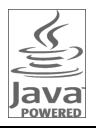

Java and all Java-based trademarks and logos are trademarks or registered trademarks of Sun Microsystems, Inc. in the U.S. and other countries.

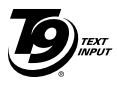

T9<sup>®</sup> Text Input is licensed under one or more of the following: U.S. Pat. Nos. 5,187,480, 5,818,437, 5,945,928, 5,953,541, 6,011,554, 6,286,064, 6,307,548, 6,307,549, and 6,636,162, 6,646,573; Australian Pat. Nos. 727539, 746674, and 747901: Canadian Pat. Nos.1331,057, 2,302,595.

and 2,227,904; Japan Pat. No. 3532780, 3492981; United Kingdom Pat. No. 2238414B; Hong Kong Standard Pat. No. HK1010924; Republic of Singapore Pat. No. 51383, 66959, and 71979; European Pat. Nos. 0 842 463 (96927260.8), 1 010 057 (98903671.0), 1 018 069 (98950708.2); Republic of Korea Pat. Nos. KR201211B1 and KR226206B1. Peoplels Republic of China Pat. Application Nos. 98802801.8, 98809472.X and 96196739.0; Mexico Pat. No. 208141; Russian Federation Pat. No. 2206118; and additional patents are pending worldwide.

Copyright © 2003 by Bitstream, Inc. All Rights Reserved.

Bitstream Vera is a trademark of Bitstream, Inc.

For further information, please refer to:

http://www.w3.org/2003/08/sera/COPYRIGHT.TXT

Powered by Mascot Capsule<sup>®</sup>/Micro3D Edition<sup>TM</sup> Mascot Capsule<sup>®</sup> is a registered trademark of HI Corporation© 2005 HI Corporation. All Rights Reserved.

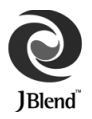

Aplix, microJBlend and JBlend, and all Aplix-or JBlend-related trademarks and logos are trademarks or registered trademarks of Aplix Corporation in the U.S., Japan and other countries.

This product is licensed under the MPEG-4 patent portfolio license for the personal and non-commercial use of a consumer to (i) encode video in compliance with the MPEG-4 Visual Standard ("MPEG-4 Video") and/or (ii) decode MPEG-4 Video that was encoded by a consumer engaged in a personal and non-commercial activity and/or was obtained from a licensed video provider. No license is granted or implied for any other use. Additional information may be obtained from MPEG LA,LLC.

MPEG Layer-3 audio coding technology licensed from Fraunhofer IIS and Thomson.

SONIC THE HEDGEHOG<sup>TM</sup> © SEGA Corporation MUSIC COMPOSED BY MASATO NAKAMURA

Two music (Sonic Zone1.mmf / Sonic Invisible.mmf) © SEGA Corporation MUSIC COMPOSED BY MASATO NAKAMURA

SEGA, the SEGA logo and SONIC THE HEDGEHOG are either registered trademarks or trademarks of SEGA Corporation.

## エンドユーザー使用許諾契約書

本機のご利用にあたっては、以下の使用許諾契約書の内容を承諾していただきます。

## END-USER SOFTWARE LICENSE AGREEMENT

By use of this Panasonic cellular phone, including any embedded software features or programs ("Embedded Software"), you agree to the terms and conditions of this End-User Software License Agreement ("EULA").

- END-USER RIGHTS: You are granted a limited end-user right to use the Embedded Software only as part of and together with this Panasonic cellular phone. You agree to use the Embedded Software in a manner that complies with all applicable laws, including laws related to copyright and other intellectual property rights. All other uses are prohibited.
- 2. LIMITATIONS ON END-USER RIGHTS:
  - (a) You may not reproduce, copy, or transfer the Embedded Software to any other device;
  - (b) You may not create derivative works of any type based on the Embedded Software (unless and except as expressly permitted as part of a feature application);
  - (c) You may not reverse engineer, reverse compile, disassemble, or otherwise attempt to discover the source code of the Embedded Software;
  - (d) You may not transfer this Panasonic cellular phone other than to a transferee end-user who undertakes to observe the same obligations as those set out in this EULA;
  - (e) You may not remove any proprietary notices, such as copyright, trademark, or otherwise, from the Embedded Software.
- INTELLECTUAL PROPERTY RIGHTS: The Embedded Software is protected by copyright, trademark, patent and/or other intellectual property rights and is owned by Panasonic Mobile Communications Co., Ltd. ("PMC") and/or is under license from PMC's licensors.
- TERMINATION: Your right to use the Embedded Software may be terminated for failure to comply with any of the terms of this EULA.

- 5. LIMITATION OF LIABILITY/DISCLAIMER OF WARRANTIES: TO THE MAXIMUM EXTENT PERMITTED BY APPLICABLE LAW, IN NO EVENT SHALL PMC, ITS AFFILIATES, AND THEIR LICENSORS BE LIABLE FOR INCIDENTAL, INDIRECT, SPECIAL OR CONSEQUENTIAL DAMAGES OR ANY DAMAGES WHATSOEVER RESULTING FROM LOSS OF USE, DATA OR PROFITS, ARISING OUT OF OR IN CONNECTION WITH THE USE OR PERFORMANCE OF THE EMBEDDED SOFTWARE. EXCEPT AS EXPRESSLY STATED IN THE RELEVANT WARRANTY CARD, PMC, ITS AFFILIATES, AND THEIR LICENSORS DISCLAIM ALL WARRANTIES, EXPRESS AND IMPLIED, INCLUDING, WITHOUT LIMITATION, THE IMPLIED WARRANTIES OF MERCHANTABILITY AND FITNESS FOR A PARTICULAR PURPOSE. THE REMEDIES PROVIDED TO THE END-USER IN THE RELEVANT WARRANTY CARD ARE EXCLUSIVE.
- 6. ADDITIONAL THIRD PARTY TERMS: The Embedded Software may contain third party software subject to separate third party license terms and conditions set forth in the user manual or associated product documentation and/or displayed on the LCD of this Panasonic cellular phone. You acknowledge and agree that such third party software is governed by the third party license terms, as applicable, and that such terms are solely between you and the applicable licensor.
- 7. EXPORT REGULATIONS/RESTRICTED RIGHTS: The Embedded Software is subject to U.S. export control laws, including the U.S. Export Administration Act and its associated regulations, and may be subject to export or import regulations in other countries. You agree to comply strictly with all such regulations. You confirm that with respect to the Embedded Software, you will not export or re-export it, directly or indirectly, to any countries that are subject to U.S. export restrictions. Use, duplication or disclosure by the U.S. government is subject to the restrictions as set forth in the Rights in Technical Data and Computer Software Clauses in DFARS 252.227-7013(c)(1)(ii) and FAR 52.227-19(c)(2) as applicable.